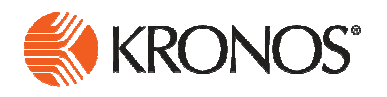

# Kronos

# Manager/Leavekeeper

Reference Guide

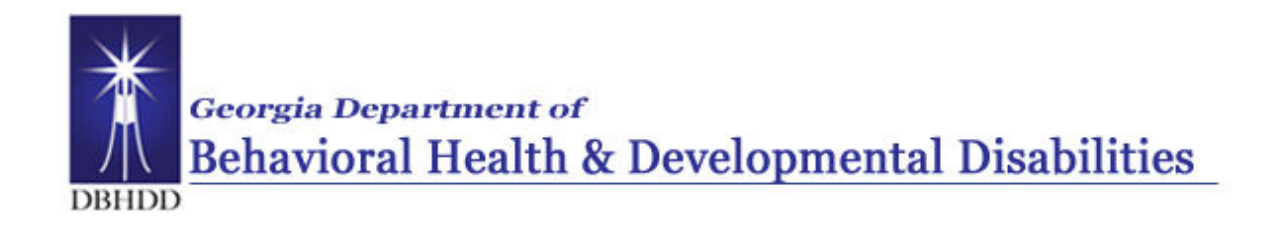

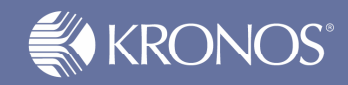

# DBHDD added business process notes and references to this document to enhance the usability for our employees. (November 2011)

The information in this document is subject to change without notice and should not be construed as a commitment by Kronos Incorporated. Kronos Incorporated assumes no responsibility for any errors that may appear in this manual. This document is for the use of the intended recipient, and it may not be reproduced in whole or in part or used for any other purpose than that for which it was provided without the prior written permission of Kronos Incorporated. Copyright, Kronos Incorporated or a related company, 2010. All rights reserved.

Altitude, Cambridge Clock, CardSaver, Datakeeper, Datakeeper Central, eForce, Gatekeeper, Gatekeeper Central, Imagekeeper, Jobkeeper Central, Keep.Trac, Kronos, Kronos Touch ID, the Kronos logo, My Genies, PeoplePlanner, PeoplePlanner & Design, Schedule Manager & Design, ShopTrac, ShopTrac Pro, StarComm, StarPort, StarSaver, StarTimer, TeleTime, Timekeeper, Timekeeper Central, TimeMaker, Visionware, Workforce Accruals, Workforce Central, Workforce Decisions, Workforce Express, Workforce Genie, and Workforce TeleTime are registered trademarks of Kronos Incorporated or a related company. Altitude Dream, Altitude Pairing, Altitude PBS, Comm.Mgr, CommLink, DKC/Datalink, FasTrack, HR and Payroll Answerforce, HyperFind, Improving the Performance of People and Business, Kronos 4500, Kronos 4500 Touch ID, Kronos e-Central, Kronos KnowledgePass, KronosWorks, KVC On Demand, Labor Plus, Momentum, Momentum Essentials, Momentum Online, Schedule Assistant, Smart Scheduler, Smart View, StartLabor, Start Quality, Start WIP, Starter Series, Timekeeper Decisions, Timekeeper Web, VisionPlus, Winstar Elite, WIP Plus, Workforce Activities, Workforce Attendance, Workforce Connect, Workforce Employee, Workforce HR, Workforce Leave, Workforce Manager, Workforce MobileTime, Workforce Payroll, Workforce Record Manager, Workforce Recruiter, Workforce Scheduler, Workforce Scheduler with Optimization, Workforce Smart Scheduler, Workforce Tax Filing, Workforce Timekeeper, Workforce Analytics, Workforce Acquisition, Workforce View, Workforce Absence Manager, Workforce Device Manager, Workforce Integration Manager, and Workforce Forecast Manager are trademarks of Kronos Incorporated or a related company.

IBM, eServer, and iSeries are trademarks of International Business Machines Corporation. StandardsPro® is a registered trademark of H.B. Maynard and Company, Inc. All other product and company names mentioned are for identification purposes only, and may be trademarks of their respective owners.

When using and applying the information generated by Kronos products, customers should ensure that they comply with the applicable requirements of federal and state law, such as the Fair Labor Standards Act. Nothing in this Guide shall be construed as an assurance or guaranty that Kronos products comply with any such laws.

These training materials are provided with the understanding that Kronos is not engaged in the business of rendering reader-specific legal, accounting, or regulatory compliance advice. If legal, accounting or other regulatory compliance consulting services are required, the services of an attorney, certified public accountant or other qualified professional, with full knowledge of your organization's particular operations, circumstances and policies, should be sought. Examples provided in these materials are for general educational purposes only. Readers are encouraged to consult with appropriate professional advisors concerning their individual circumstances before making decisions affecting their business operations.

Kronos KnowledgePass <sup>™</sup> subscription is designed to be your pre-training, post-training, and refresher skills destination. Kronos KnowledgePass contains tutorials, learning snippets, job aids, and much more to support the training you receive from Kronos-certified instructors. Kronos KnowledgePass education support materials stream right to your desktop and are all available 24/7.

To find out if your organization subscribes to Kronos KnowledgePass, speak to the individual responsible for the Kronos solution at your organization. If you are not a subscriber and you are interested in Kronos KnowledgePass, please give us a call at 888 293 5549.

| Document Revision | Product Version                       | Release Date  |
|-------------------|---------------------------------------|---------------|
| D.1               | Managing Timecards and Schedules v6.1 | January 2011  |
| DBHDD             | Managing Timecards and Schedules v6.1 | November 2011 |

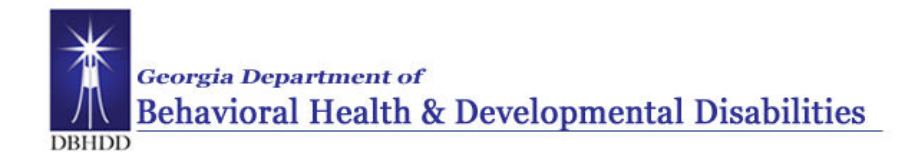

# **Table of Contents**

| Getting Started                                                 | 1  |
|-----------------------------------------------------------------|----|
| Importance and Benefits of Kronos                               | 1  |
| The Payroll Process                                             | 2  |
| Roles and Responsibilities                                      | 3  |
| Business Process- Important Points                              | 5  |
| Logging On                                                      | 7  |
| Logging Off                                                     | 8  |
| Changing Passwords                                              | 10 |
| Resetting Passwords                                             | 11 |
| Navigating Kronos Pages                                         | 12 |
| Reviewing and Editing Time and Attendance Data                  | 16 |
| Reviewing Employee Data Using a Genie                           | 16 |
| Using the QuickFind Genie                                       | 17 |
| Exporting Genie Data                                            | 18 |
| Accessing Employees' Timecards                                  | 19 |
| Adding Missed Punches                                           | 22 |
| Refreshing and Saving Data in Timecards                         | 23 |
| Attaching Comments to Punches                                   | 25 |
| Deleting Punches                                                | 27 |
| Adding Pay Code Amounts to Timecards                            | 28 |
| Holiday Pay                                                     | 32 |
| Adding OT and Shift Differential for Nurse Managers and above   |    |
| Move Pay Code Amounts                                           | 35 |
| Override Automatic Meal Deduction                               |    |
| Marking/Unmarking Exceptions as Reviewed (hourly view timecard) |    |
| Finalizing Timecards                                            | 39 |
| Reviewing Time Data using the Pay Period Close Genie            |    |
| Approving Individual Timecards                                  | 40 |
| Approving Multiple Timecards                                    | 41 |
| Removing Your Timecard Approvals                                | 43 |
| Performing Additional Manager Tasks                             | 44 |
| Approving Time-Off Requests - Inbox                             | 44 |

| Deleting Approved Time Off                           | 46 |
|------------------------------------------------------|----|
| Requesting Time Off                                  | 47 |
| Reviewing Time Off Request                           | 48 |
| Canceling Time Off Request                           | 48 |
| Manager Delegation                                   | 49 |
| Canceling Delegations                                | 50 |
| Accepting or Declining Backup Coverage Requests      | 51 |
| Switching to Delegated Roles                         | 52 |
| Adding and Maintaining Schedules                     | 53 |
| Refreshing and Saving Schedule Data                  | 53 |
| Creating Schedule Patterns without Pattern Templates | 55 |
| Deleting Schedule Patterns                           | 57 |
| Adding Shifts by Inserting a Shift Template          | 58 |
| Adding Shifts Using the Shift Editor                 | 59 |
| Editing Scheduled Shifts                             | 61 |
| Deleting Shifts from Employees' Schedules            | 62 |
| Transferring Hours for Partial or Entire Shifts      | 63 |
| Reporting Issues                                     | 65 |

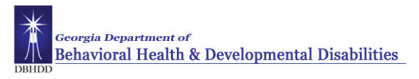

## **Getting Started**

### **Importance and Benefits of Kronos**

#### Purpose

With the transition from a manual timecard to an automated time and attendance system it is important that our employees are compensated accurately. To make this happen, managers will need to manage employees' worked and non-worked hours, as well as attendance issues, in an efficient and timely manner. Kronos supports our ability to perform these tasks so that the data sent to payroll is accurate.

The following are the benefits that Kronos provides to DBHDD:

- Automates and simplifies your timekeeping and scheduling tasks
- Saves both time and money
- Assists with scheduling standardization and policy enforcement
- Improves time and attendance tracking
- Enables better end-to-end timekeeping
- Automates the time-off request process

### **The Payroll Process**

#### Purpose

Here is an abbreviated description of the DBHDD paryoll process using the Kronos Time and Attendance system. The application automates the payroll process, ensuring that the payroll is processed accurately and on time.

Managers are required to verify their employees work the expected number of hours and **Approve** timecards for their direct reports at the end of each pay period whether the employee has punches or hours on the timecard or not. Managers can remove their approval and make timecard edits as needed during the approval period.

After the approval period HR/Payroll will **Signoff** on Payroll. Once HR/Payroll has signed off, the manager can no longer remove their approval and make edits HR/Payroll CANNOT remove their signoff.

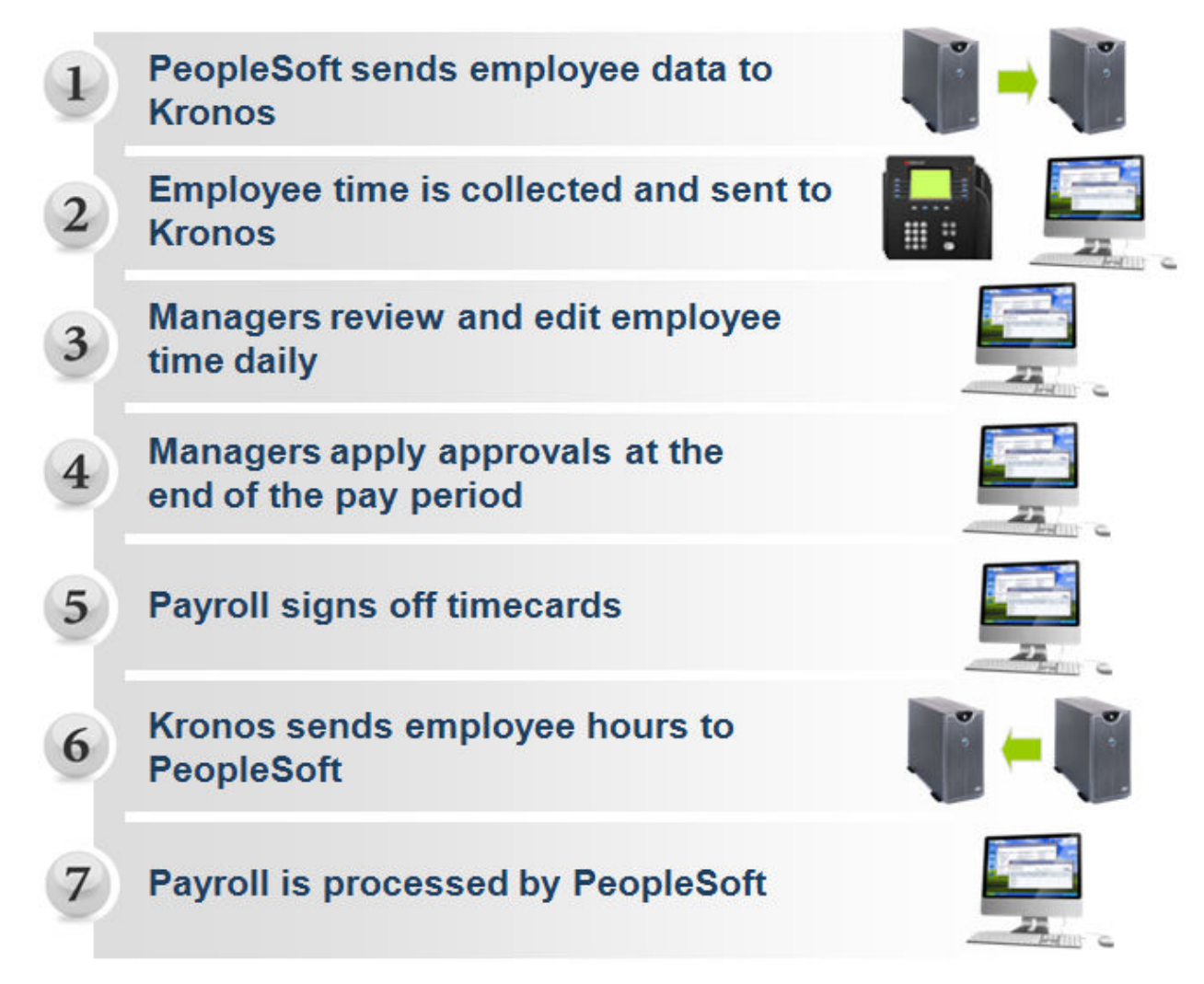

### **Roles and Responsibilities**

#### Purpose

Each employee and manager has responsibilities that are important in the payroll process. Each person's role determines his or her responsibilities and the tasks that he or she performs in the application.

#### **Common Employee Tasks**

On a daily basis, employees perform the following tasks:

- Enter time data using a time clock, time stamp, or project view timecard as applicable.
- Request time off
- Confirm status of request

#### **Common Leavekeeper Tasks**

On a daily basis, leavekeepers perform the following tasks:

- Maintain Leave Cards/Grids
- Check for missing punches and other exceptions
- Check for unexpected absences and missed time
- Check for non-worked time for employees
- Make schedule changes, ensure accuracy of schedule

On a pay period or as needed basis, leavekeepers perform the following tasks:

- Schedule staff for a specific time period
- Monitor timecards to assist managers in resolving exceptions
- Review timecards for completeness

#### **Common Manager Tasks**

On a daily basis, managers perform the following tasks:

- Check for missing punches and other exceptions
- Review inbox for leave requests
- Resolve requests for leave (approve or deny)
- Handle unexpected absences and missed time
- Enter non-worked time for employees
- Make schedule changes, ensure accuracy of schedule

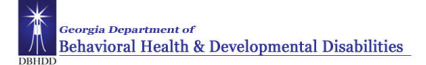

#### Common Manager Tasks (cont.)

On a pay period or as needed basis, managers perform the following tasks:

- Schedule staff for a specific time period
- Monitor timecards to facilitate payroll processing
- Resolve all exceptions
- Review timecards for completeness and approval

Note: Charge Nurses - have full edit access; and will coordinate roles and responsibilities with Nurse Manager

#### **Common HR/Payroll Department Tasks**

On a pay period or as needed basis, typical payroll tasks include:

- Review timecards for completeness and approval
- Sign off timecard totals
- Extract time data from the application to send to PeopleSoft

### **Business Process- Important Points**

Detail review of HR Policy is outside of the scope of this document. Aspects of policy that are highlighted in this document are provided to assist with the transition from a paper based to an automated time and attendance system.

PeopleSoft is the system of record for employee demographic, work, and leave balance data. This information is imported into Kronos nightly. New Employee Data or changes to employee data entered into PeopleSoft is available in Kronos the following day.

#### **Employee Profile**

There are three groups of employees in Kronos and each employee has an assigned payrule and time entry logic. The time entry logic is the method used for the employee to enter worked and non-worked time into Kronos. The payrule determines how the employee is to be paid for the worked and non-worked time entered on his/her timecard.

- 1. The Three employee groups are:
  - a. Salaried Exempt
  - b. Salaried NonExempt
  - c. Hourly
- 2. The Three time entry methods are: (see Combined Kronos System\_Business Processes document for details). There is one time entry method per employee.
  - a. Time clock
  - b. Timestamp
  - c. Project View Timecard

There are too many payrules to list in this document. Refer to the Combined Kronos System\_Business Processes document for details.

The above pieces of information help define an employee's profile. This determines what information they have access to in Kronos.

#### **Rounding Rules**

Kronos rounds time to the nearest quarter (1/4) hour for all employees. There is a seven (7) minute grace period on IN and OUT punches with the exception of the first punch of the day for employees with a schedule in Kronos. The only schedules entered into Kronos are for the three standard hospital shifts: 7:00 a.m. to 3:30 p.m.; 3:00 p.m. to 11:30 p.m.; 11:00 p.m. to 7:30 a.m.

There is a 15 minute grace period on the initial punch of the day for employees with a schedule in Kronos. For example, if the employee is scheduled to work from 7:00 a.m. until 3:30 p.m., and they punch in (start of shift) at 6:46 a.m., Kronos rounds the start time to 7:00 a.m. If they clock in at 6:45 a.m., Kronos rounds the start time to 6:45 a.m.

The 15 minute grace period on the initial punch does not apply for employees with a schedule in Kronos who are working off shift (i.e. normal shift is 7:00 a.m. to 3:30 p.m. but working 11:00 p.m. to 7:30 a.m.).

#### **Payroll Actions**

The process for handling all leave without pay actions, i.e.: pay docks in cases in which leave is denied or not available, will not change. A Personnel Action Form must be submitted to the HR office for entry into PeopleSoft. This includes all types of Leave Without Pay (LWOP), Family Medical Leave Act (FMLA), Contingency and Regular, etc.

Kronos does not process LWOP. It is **critical** that HR continue to be notified of all LWOP in order to enter this into PeopleSoft.

FMLA, with or with pay, will continue to be handled and entered through the HR office as it is currently.

#### **People Soft Maintenance**

The Reports To field in PeopleSoft must be maintained, or no one will have access to manage leave or timecards for their direct reports. Fields in People Soft, i.e.: FLSA indicator, job and org code, etc. determine which pay rule an employee is assigned. People Soft must be accurate.

#### Shift Differential

Shift differential is paid to eligible employees based on "time zone." Eligible employees earn the differential for any hours worked between 3:00 p.m. and 7:00 a.m.

The shift differential for both nursing and non-nursing eligible employees will be paid on a one pay period lag.

State Personnel Board Rule 16 states: Pay for paid leave (e.g., annual leave, sick leave, personal leave) is computed at an employee's straight rate or on the employee's base pay rate in effect at the end of the pay period. Shift differentials, bonuses and overtime do not apply. Paid leave does not count toward the computation of overtime.

#### Overtime "Reset"

The FLSA defined work (week) period ends at 11:59 p.m. on the 7th day of the work period. Work time beyond 40 hours at the "reset" point will be accumulated compensatory time.

For all DBHDD employees other than those on Southwestern State Hospital organization budget codes, the following applies: Saturday 11:59 p.m. ends one week and Sunday 12:00 a.m. (midnight) begins the following week.

For employees on Southwestern State Hospital organization budget codes only, the following applies: Wednesday 11:59 p.m. ends one week and Thursday 12:00 a.m. (midnight) begins the following week.

#### **Employees not on Kronos**

Timecards for Outdoor Therapy Program will have to be approved by West Central Regional HR Office. Timecards for the Firefighters on Central State Hospital positions will be approved by CSH HR Office. 2 Peachtree HR must approve timecards of DBHDD Board members, SORB, DD Council employees, and anyone else not on Kronos.

### Logging On

#### Purpose

The Kronos log on page provides access to all the features of the Kronos application where you go to perform your time and attendance tasks.

On initial login, the employee will be prompted to change their password and select and answer three security questions. After two unsuccessful login attempts use the Forgot your password? Link to answer the security questions and change your password.

Entry of the full User Name is required when logging into Kronos.

#### Example

Kronos is Web-based and can be accessed through the internet. Once you have accessed the website by the URL, bookmark the location and create a shortcut on your desktop. You, as the manager or supervisor will log on to the Kronos application at least once a day to review and work with your employees' timecard and scheduling data.

| WORKFORCE                       | CENTRAL <sup>®</sup> Version 6.1 |  |
|---------------------------------|----------------------------------|--|
| LOG ON<br>User Name<br>Password |                                  |  |
| Forgot your password?           |                                  |  |
| KRONOS'                         |                                  |  |

| Steps to Log on. |                                                                   |  |
|------------------|-------------------------------------------------------------------|--|
| 1                | Access the Kronos log on page using the URL or desktop shortcut . |  |
| 2                | Enter your user name and password in their designated boxes.      |  |
| 3                | Click the Log On button or press the Enter key on the keyboard.   |  |

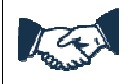

#### **Business process**

If users have any issues connecting to Kronos or logging in contact your HR Manager/Kronos Consultant for DBHDD Kronos Support

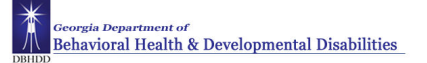

### Logging Off

#### Purpose

The application provides security to prevent other people from accessing your information and helps keep your employees' information confidential.

#### Regaining access after the inactivity timeout

Inactivity timeout protects sensitive information in the application. If the application does not detect activity within a specific amount of time, it automatically logs you off. To regain access to the application, you must enter your password in the inactivity timeout screen. When you regain access, the application restores the last page you were viewing.

| 🚰 http://158.228.101.200 - Log On Again - Microsoft Internet Explorer |  |
|-----------------------------------------------------------------------|--|
| Your session is about to time out.                                    |  |
| Please verify your password, cfryman                                  |  |
|                                                                       |  |
| Log On Log Off                                                        |  |
| 😂 Done 🔹 🔹 Internet                                                   |  |

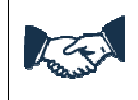

#### **Business process**

The inactivity timeout screen appears if there is no activity for 20 minutes.

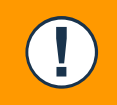

#### Caution

If you do not log in after an inactivity timeout, you will lose all unsaved edits.

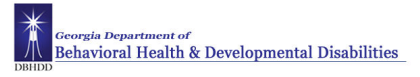

### Logging off Kronos

Upon completion of your tasks, you must log off the application to ensure that your employees' information is kept confidential.

|              | Log          | Off Change Pa | assword   Setup   Help      |
|--------------|--------------|---------------|-----------------------------|
| SCHEDULING - | MY INFORMATI | ON -          | <del>~~ ~ &gt; &gt;</del> > |
|              |              |               |                             |

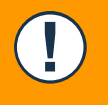

#### Caution

Clicking the Close (X) button without first logging off might leave your connection to the application open, which might allow unauthorized people to view and edit information.

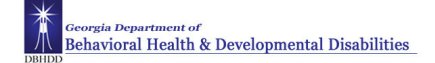

### **Changing Passwords**

#### Purpose

You can use the Change Password link to change your password at any time. Your Kronos password will reset every 30 days.

| CHANGE PASSWO                                                       | RD      |  |
|---------------------------------------------------------------------|---------|--|
| Change Password Now                                                 | Refresh |  |
| User Name                                                           | bjones  |  |
| Old Password                                                        |         |  |
| New Password                                                        |         |  |
| Verify Password                                                     |         |  |
| After changing my password, I want to change my security questions. |         |  |

| Step | Steps to Resetting Your Password                                                                                            |  |  |
|------|----------------------------------------------------------------------------------------------------|--|--|
| 1    | Click the Change Password utility link in the banner.                                                                       |  |  |
| 2    | In the Old Password field, enter the password you want to replace.                                                          |  |  |
| 3    | In the <b>New Password</b> field, enter the new password.                                                                   |  |  |
| 4    | In the Verify Password field, re-enter the new password.                                                                    |  |  |
| 5    | Click Change Password Now.                                                                                                  |  |  |
| 6    | Select the <b>After changing my password, I want to</b> check box if you want to update answers to your security questions. |  |  |

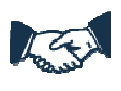

# Business Process

Employees must ensure the security of passwords. Do not provide your password to coworkers or other staff. You are responsible for any action taken using your password.

### **Resetting Passwords**

#### Purpose

If you forget your password, you can use the Forgot your password? link to reset your password at any time. In order for this feature to work, your security questions and answers must already be saved in the application.

Use the Forgot your password? link after two unsuccessful login attempts. On the third unsuccessful login attempt Kronos will lock the employee's access. The Forgot your password link? cannot be used to unlock an employee's access. This must be reported to HR.

| Step | s for Resetting Passwords                                                                                  |                                                                                                    |
|------|----------------------------------------------------------------------------------------------------|----------------------------------------------------------------------------------------------------|
| 1    | From the log screen, enter your user name in the User Name field.                                          | LOG ON                                                                                                    |
| 2    | Click the Forgot your password?<br>link.                                                                   | User Name Password                                                                                                    |
| 3    | In the Security Question dialog box,<br>answer the security question(s),<br>and then click <b>Submit</b> . | SECURITY QUESTION         To reset your password, please answer the following security question(s).         Submit       Refresh         Cancel         Username : cfryman         Question(s)       *Answer(s)         In what city did you meet your spouse/significant other? |
| 4    | In the Reset Password dialog box,<br>enter the new password in the <b>New</b><br><b>Password</b> field.    | RESET PASSWORD Reset Password Now Refresh                                                                                                    |
| 5    | In the <b>Verify Password</b> field, re-<br>enter the new password.                                        | User Name cfryman                                                                                                    |
| 6    | Click Reset Password Now.                                                                                  | New Password                                                                                                    |
| 7    | You are brought to your default log on page.                                                               | Verify Password                                                                                                    |

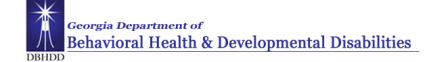

### **Navigating Kronos Pages**

#### Purpose

The page that appears after you log on is typically a Genie. A Genie is a pre-defined view that summarizes and organizes information according to common tasks you perform on a regular basis. The name of the Genie reflects a common task, such as Reconcile Timecard.

#### The key areas of Kronos pages

| Banner —                 |                                                                                                    |                                               |                          |              |             |          |                           |                        |
|--------------------------|----------------------------------------------------------------------------------------------------|-----------------------------------------------|--------------------------|--------------|-------------|----------|---------------------------|------------------------|
| KRONOS"                  | GENERAL V M                                                                                                    | Y GENIES® 🔹 🕚                                 | TIMEKEEPING <del>-</del> | SCHEDULING - | MY INFORMAT |          | Log Off Change P<br>NKS ▼ | assword   Setup   Help |
| Timecard   Schedule   Po | eople   Reports   Mo                                                                                                    | re 🔻                                          |                          |              |             |          |                           | 2                      |
| RECONCILE TIME           | RECONCILE TIMECARD     Show     All Home     Image: Concentration of the state of the state |                                               |                          |              |             |          |                           |                        |
| Actions  Punch           | Amount 🔻 Schedule                                                                                                    | <ul> <li>Approvals</li> <li>Attack</li> </ul> | ttendance 🔻              |              |             |          |                           |                        |
| Name 1 A                 | Unexcused<br>Absence                                                                                                    | Missed<br>Punch                               | Early In                 | Late In      | Early Out   | Late Out | Unsched<br>Hours          | Totals Up<br>To Date   |
| Acosta, Joan             |                                                                                                    | ~                                             |                          | ~            |             |          |                           | ~                      |
| Adams, Ray               |                                                                                                    |                                               |                          | ~            |             | ~        |                           | ~                      |
| Briggs, Thomas           |                                                                                                    | ~                                             |                          |              |             |          |                           | ~                      |
| Clark, Brian             |                                                                                                    |                                               |                          |              |             | ~        |                           | ~                      |
| Flores, Maria            |                                                                                                    |                                               |                          |              |             |          | ~                         | ~                      |

Workspace \_\_\_\_\_\*

| Areas     | Description                                                                                                    |
|-----------|----------------------------------------------------------------------------------------------------|
| Banner    | Located at the top of each timekeeping page, the banner contains tabbed menus with links to the features you need to perform your tasks.                                |
| Workspace | Located under the banner, the workspace contains:                                                                                                    |
|           | • Quick links bar with quick access to other areas of the application. You select the employees you want to review and use the quick links to access their information. |
|           | Page header that includes:                                                                                                    |
|           | <ul> <li>Show field where you can select a specific set of employees.</li> </ul>                                                                                        |
|           | <ul> <li>Time Period field where you select the timeframe for which you want to view schedules and<br/>timecard data.</li> </ul>                                        |
|           | • Work area contains detailed information about the employees in the selected time period, as well as the action bar, which contains selections for modifying data.     |

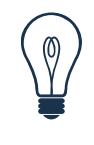

#### Тір

Above the banner are Microsoft navigation tools. Kronos provides the tools and icons that you use while in the application; therefore, you should stay below the banner as much as possible when navigating.

#### Showing and hiding the banner

| Step | Steps for Showing/Hiding the Banner                                        |                                          |  |  |  |  |  |  |
|------|----------------------------------------------------------------------------|------------------------------------------|--|--|--|--|--|--|
| 1    | Click the <b>Hide</b> button to hide the banner and view more of the page. | Log Off   Change Password   Setup   Help |  |  |  |  |  |  |
| 2    | Click the <b>Show</b> button to display the banner again.                  |                                          |  |  |  |  |  |  |
|      |                                                                            | Edit                                     |  |  |  |  |  |  |

#### Using the tools within the banner

You can navigate to any timekeeping page using the tabs in the banner. When you click on a tab it turns orange and displays a drop down list. As you move your mouse from tab to tab, each one activates with a color change and a dropdown list. The list contains other timekeeping pages to which you have access.

| KRONOS'                                                                                                |                                                    |  |  |  |  |  |  |
|----------------------------------------------------------------------------------------------------|----------------------------------------------------|--|--|--|--|--|--|
| GENERAL - MY GENIES® -                                                                                 |                                                    |  |  |  |  |  |  |
| Timecard   Schedule   People   Reports   More 🔻                                                        | Reconcile Timecard                                 |  |  |  |  |  |  |
| RECONCILE TIMECARD                                                                                     | Pay Period Close                                   |  |  |  |  |  |  |
| Last Defreebed: 12:22DM                                                                                | Shift Start 🗾 🔽 Edit                               |  |  |  |  |  |  |
| Last Refreshed, 12:23PM                                                                                | Shift Close   Refresh                              |  |  |  |  |  |  |
|                                                                                                    | Biometric Status                                   |  |  |  |  |  |  |
| Actions  Amount  Schedule  Approvals                                                                   | Attendance                                         |  |  |  |  |  |  |
| Name 1 🛆 Job Primary Labor Ac Misa                                                                     | Vork & Absence Summary<br>Late In Late Out Unsched |  |  |  |  |  |  |
| Pur                                                                                                    | ich Absence 'Hours                                 |  |  |  |  |  |  |
| Tip       Remember to use the Kronos navigation tools only. Avoid using your computer's "back" button. |                                                    |  |  |  |  |  |  |

#### Using the tools within the workspace

Quick links are located at the top of the workspace and allow you to access information specific to one or more employees. For example, you can select one employee and click the Timecard quick link to access his or her timecard. Or, you can select multiple employees and click the Schedule quick link to view schedules for just those employees that you selected.

| KRONOS'                                         |             | ING V SCHEDULING V     |  |
|-------------------------------------------------|-------------|------------------------|--|
| Timecard   Schedule   People   Reports   More 🔻 |             |                        |  |
| RECONCILE TIMECARD                              |             | All Home               |  |
| Last Refreshed: 12:23PM                         | Show        | Ealt                   |  |
|                                                 | Time Period | Week to Date   Refresh |  |

The Show field allows you to display a group of employees. The default setting for the Show field when you log on is All Home, which displays all employees that report to you. You can use the Show field to further refine your selection to include employees in a specific group, such as only those employees that are working on a particular shift. These are called hyperfinds.

Access to create hyperfinds is limited in Kronos. Employee's with access to create hyperfinds should set them up as private so that only they can see them. Public hyperfinds not approved or created by the System Administrator will be deleted.

The Time Period field allows you to determine the timeframe you want to view, such as the current pay period, or a particular timeframe in the past. The time period you select determines what you will see on that page.

Pay special attention to the time period selected when reviewing timecards or running a Genie. Viewing a Pay Period will return different results than viewing a Schedule Period.

|                                                 | TIMEKEEP            | ING 🔻 SCHEDULING 👻 |                 |
|-------------------------------------------------|---------------------|--------------------|-----------------|
| Timecard   Schedule   People   Reports   More 🔻 |                     |                    |                 |
| RECONCILE TIMECARD<br>Last Refreshed: 12:23PM   | Show<br>Time Period | All Home •         | Edit<br>Refresh |

The Menu Bar contains tasks that you can perform on the page. Each Menu Bar is specific to the page you are currently viewing.

| RECONCILE          | TIMECARD         |                  |                 | ome                  |           | -       | r da     |                  |
|--------------------|------------------|------------------|-----------------|----------------------|-----------|---------|----------|------------------|
| Last Refreshed: 12 | :23PM            |                  | Show            |                      | Airhoine  |         |          | Ealt             |
|                    |                  |                  | Time F          | Period VVee          | k to Date |         | •        | Refresh          |
| Actions 🔻 Amo      | unt 🔻 Schedule 🔻 | Approvals 🔻      |                 |                      |           |         |          |                  |
| Name 1 A           | Job              | Primary Labor Ac | Missed<br>Punch | Unexcused<br>Absence | Early In  | Late In | Late Out | Unsched<br>Hours |
| BRICKLE, GINNY     |                  | 88/9999/00/0012/ |                 | ~                    |           |         |          |                  |
| CLARK, BRIAN       |                  | 88/9999/00/0012/ |                 | ~                    |           |         |          |                  |

| Step | s for Selecting employees                                                        |  |
|------|----------------------------------------------------------------------------------|--|
| 1    | In the workspace area, highlight the employees for whom you need to access data. |  |

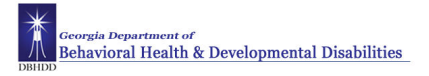

| 2 | <ul> <li>Which system component do you want to access?</li> <li>To access timecards for the selected employees, click the <b>Timecard</b> quick link.</li> <li>To access the Schedule Editor for the selected to access the selected to access the selected to ac</li></ul> | 1 | KRONOS                                                      | GENERAL -            | MY GENIES@<br>;   More ▼ | ) - TIMEKEEF                           |
|---|----------------------------------------------------------------------------------------------------|---|-------------------------------------------------------------|----------------------|--------------------------|----------------------------------------|
|   | <ul> <li>To access the schedule Editor for the selected employees, click the Schedule quick link.</li> <li>To run reports for the selected employees, click the Reports quick link.</li> </ul>                                                                                                    |   | RECONCILE TII<br>Last Refreshed: 12:42<br>Actions T Punch T | MECARD<br>PM         | edule 🔻 Approv           | Show<br>Time Period<br>vals ▼ Person ▼ |
|   |                                                                                                    |   | Name 1A                                                     | Unexcused<br>Absence | Missed<br>Punch          | Early In                               |
|   |                                                                                                    |   | Acosta, Joan                                                |                      |                          |                                        |
|   |                                                                                                    |   | Adams, Donald                                               | ~                    |                          |                                        |
|   |                                                                                                    |   | Adams, Julie                                                | ~                    |                          |                                        |
|   |                                                                                                    |   | Aguirre, Raymond                                            | ~                    |                          |                                        |
|   |                                                                                                    |   | Alcaino, Clark                                              | ~                    |                          |                                        |
|   |                                                                                                    |   |                                                             |                      |                          |                                        |

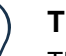

#### Тір

There are various ways to select employees before using a quick link:

- Use the Ctrl key to select more than one employee not listed next to each other.
- Use the Shift key to select all employees listed between two employees, including the two employees.
- Click and drag the mouse to select employees.

## **Reviewing and Editing Time and Attendance Data**

### **Reviewing Employee Data Using a Genie**

#### Purpose

Genies present customized views of employee information in a summarized, easy-to-read format so that you can quickly analyze and respond to time, labor, scheduling, and attendance needs.

The Reconcile Timecard Genie provides a quick view of employees who have timecard exceptions. It is recommended that managers review ths Genie daily to easily access employees' with timecard exceptions.

You can further refine your search by using a hyperfind in addition to a Genie. Select a defined hyperfind from the Show drop-down list to view a particular group of employees.

Managers and charge nurses have the ability to edit employee timecards. The manager will see their direct reports while the charge nurses have access to all employees at their location.

Leavekeepers should be knowledgeable of exceptions as well so they can assist the managers in identifying any discrepancies.

#### Example

Use the Reconcile Timecard Genie to review all employee timecards with unexcused absences.

| Steps |                                                                                                    |                                                                                        |                                            |                                    |                              |                               |               |          |
|-------|----------------------------------------------------------------------------------------------------|----------------------------------------------------------------------------------------|--------------------------------------------|------------------------------------|------------------------------|-------------------------------|---------------|----------|
| 1     | Access the <b>Reconcile</b><br><b>Timecard</b> Genie.                                                                                                 |                                                                                        |                                            |                                    |                              |                               |               |          |
| 2     | Select the specific set of employees from the <b>Show</b> drop-down list.                                                                             | RECONCILE TI<br>Last Refreshed: 4:18                                                   | MECARD                                     |                                    | Show<br>Time Period          | All Home<br>Current Pay Perio |               | ▼ Edit   |
| 3     | Select the specific time period<br>from the <b>Time Period</b> drop-<br>down list.                                                                    | Actions V Punch                                                                        | Amount      Sche     Unexcused     Absence | edule ▼ Approva<br>Missed<br>Punch | ls ▼ Person ▼<br>Early In 2∇ | Late In                       | Early Out _1⊽ | Late Out |
| 4     | To sort information by one or<br>two columns, click the column<br>for the secondary sort first, and<br>then click the column for the<br>primary sort. | Adams, Julie<br>Babson, Mildred<br>Fallon, Jane<br>Aguirre, Raymond<br>Anderson, James | > > > >                                    |                                    | > > >                        |                               | \$ <b>\$</b>  | ~        |
| 5     | Review the information in the Reconcile Timecard Genie.                                                                                               |                                                                                        |                                            |                                    |                              |                               |               |          |

### Using the QuickFind Genie

#### Purpose

The QuickFind Genie is a search tool specifically designed to help you locate an employee. Using this Genie, you enter an employee's name or ID, and information appears based on your search criteria. If you are unsure of the spelling of an employee's name or know only specific digits in an employee's ID number, you can use any of the following wildcard characters to enhance your search capabilities:

| Wildcard character | Description                                                                                                    | Example                                                                                                    |
|--------------------|----------------------------------------------------------------------------------------------------|----------------------------------------------------------------------------------------------------|
| ?<br>_             | A question mark or underline character<br>indicates a single character occupies a<br>position in the search string       | <b>07??</b> finds all employees whose ID contains 4-digit numbers starting with 07                                                        |
|                    |                                                                                                    | <b>Anders_n</b> finds all employees whose last name starts with "Anders" and ends with "n" so you can locate either Andersen or Anderson. |
| *<br>%             | An asterisk character or a percent symbol<br>indicates multiple characters can occupy a<br>position in the search string | <b>H</b> * finds all employees whose last name begins with the letter H                                                                   |
|                    |                                                                                                    | <b>%1</b> finds all employees whose ID number ends with the number 1                                                                      |

#### Example

An employee has informed you of a missed punch. Use the QuickFind Genie to quickly locate the employee's timecard and make the correction.

| Step |                                                          |                                                                                                    |                         |                                                       |      |
|------|----------------------------------------------------------|----------------------------------------------------------------------------------------------------|-------------------------|-------------------------------------------------------|------|
| 1    | Access the QuickFind Genie.                              | Timecard   Schedule   People   Rep                                                                                                    | orts   Reports - Ad     | dvanced                                               | ~    |
| 2    | In the <b>Name or ID</b> box, type your search criteria. | QUICKFIND<br>Last Refreshed: 8:55PM                                                                                                    |                         | Name or ID     S*       Time Period     V4eek to Date | Find |
| 3    | Click Find.                                              | Actions  Punch  Actions  Actions  Actio | Accruals <b>v</b> Sched | dule × Approvals × Person ×<br>Primary Labor          |      |
|      |                                                          | Santos, Diana                                                                                                    | 116                     | Account 101/202/309/407/516                           |      |
|      |                                                          | Shephard, Rita                                                                                                    | 119                     | 101/202/309/407/517                                   |      |
|      |                                                          | Smith, Jack C                                                                                                    | 14                      | 102/203/319/401/532                                   |      |
|      |                                                          | Smith, John D                                                                                                    | 15                      | 102/203/320/402/537                                   |      |

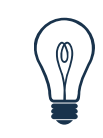

#### Tip

To see a list of all your employees, and any employees delegated to you, leave just an asterisk (\*) in the Name or Id field and click Find.

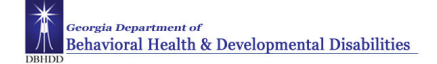

### **Exporting Genie Data**

#### Purpose

Genies display critical information in an easy-to-read format. You can export this information to other applications, such as Microsoft Excel, where you can reformat the data for your business needs. For example, you can save labor information in the Reconcile Timecard Genie as an Excel file extension and then open it with Microsoft Excel to summarize the data in each column. You can also export the data to a CSV (Comma Separated Value) file to make it available to other applications such as Lotus 1-2-3.

#### Example

On a regular basis, timecard data is exported to Microsoft Excel to perform further data analysis. Run the Reconcile Timecard Genie and use Excel to analyze existing missed punches on employees' timecards.

| Step for Exporting Genie Information into Excel |                                                                                                    |                                                                    |  |  |  |  |  |
|-------------------------------------------------|----------------------------------------------------------------------------------------------------|--------------------------------------------------------------------|--|--|--|--|--|
| 1                                               | Access a Genie.<br>Select MyGenies > Quickfind or<br>Select one of the Genies from the<br>Timekeeping tab.                                                                                            |                                                                    |  |  |  |  |  |
| 2                                               | Select Actions > Export.                                                                                                    | Log Off   Change Password   Setup   Help                           |  |  |  |  |  |
| 3                                               | Choose the export option: Excel or CSV.                                                                                                    | GENRAL ▼       NY GENIES© ▼       TIMEKEEPING ▼       SCHEDULING ▼ |  |  |  |  |  |
| 4                                               | In the File Download box, click <b>Open</b> to review the Genie data.                                                                                                    |                                                                    |  |  |  |  |  |
| 5                                               | (Optional) Click <b>Save</b> . Then, in the<br>Save As dialog box, select a<br>location for the file and click <b>Save</b> .<br>You can review the data by opening<br>the file from its new location. |                                                                    |  |  |  |  |  |

### Accessing Employees' Timecards

### Purpose

Genies let you quickly review and monitor employees' time and attendance data. From a Genie, you can open employee timecards so that you can make any adjustments prior to payroll processing. There are a number of standard Genies set up in Kronos. Some additional Genies have been added by DBHDD IT to assist managers with their time and attendance responsibilities.

Below is a listing and description of the Genies that may be of assistance to managers:

| Banner Tab  | Genie Name             | Description                                                                                          |
|-------------|------------------------|----------------------------------------------------------------------------------------------------|
| My Genies   | QuickFind              | Displays the employees the manager has access to                                                     |
| Timekeeping | Scheduled Holiday      | Displays employees with a<br>Scheduled Holiday paycode on their<br>timecards                         |
| Timekeeping | FMLA                   | Displays employees with the FMLA paycode on their timecard                                           |
| Timekeeping | Leave Without Pay      | Displays employees with the LWOP paycode on their timecard                                           |
| Timekeeping | OT or Comp Time Earned | Displays employees with Overtime<br>hours or FLSA or State<br>Compensatory time on their<br>timecard |
| Timekeeping | Pay Period Close       | Designed to assist with pay period close responsibilities                                            |
| Timekeeping | Reconcile Timecard     | Designed to assit with daily timecard reconciliation                                                 |
| Timekeeping | IS Summary             | Displays basic employee profile information.                                                         |
|             |                        | Run hyperfinds from this Genie.                                                                      |

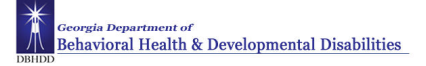

#### Example

In reviewing the Reconcile Timecard Genie, you notice that several employees have time and attendance exceptions. Open the timecards of each of these employees to review and adjust the data.

| Steps for Accessing Employees' Timecards |                                                                                                    |                                                                                                    |  |  |  |
|------------------------------------------|----------------------------------------------------------------------------------------------------|----------------------------------------------------------------------------------------------------|--|--|--|
| 1                                        | Access a Genie.                                                                                                    |                                                                                                    |  |  |  |
| 2                                        | Select the specific set of employees from<br>the <b>Show</b> drop-down list. Select the<br>specific time period from the <b>Time</b><br><b>Period</b> drop-down list.                                                                                                    |                                                                                                    |  |  |  |
| 3                                        | Click the name of employee(s) whose timecards you want to review.                                                                                                    |                                                                                                    |  |  |  |
| 4                                        | Click the Timecard quick link.                                                                                                    |                                                                                                    |  |  |  |
| 5                                        | <ul> <li>If you selected more than one employee, do one of the following:</li> <li>Click the Next Employee scroll button to move to the next employee. You can use the Previous Employee scroll button to move to a previous employee.</li> <li>Select an employee from the Name &amp; ID drop-down.</li> </ul> | Schedule / People Reports / MY GENIES®        TIMEKEEPING      SCHEDULING      MY INFORMATION       TIMECARD       Loaded: 7:57AM     Name & ID     Adams, Jule     1     Image: Colspan="2">O I of 5       Save     Actions      Punch      Amount      Comment      Approvals      Paylode     Amount in     Image: Colspan="2">Transfer       Image: Paylode     Amount in     Image: Paylode     Image: Colspan="2">Colspan="2">Colspan="2">Colspan="2">Colspan="2">Colspan="2">Colspan="2">Colspan="2">Colspan="2">Colspan="2">Colspan="2">Colspan="2">Colspan="2">Colspan="2">Colspan="2">Colspan="2">Colspan="2">Colspan="2">Colspan="2">Colspan="2">Colspan="2">Colspan="2">Colspan="2">Colspan="2"       Image: Paylode     Amount in     Image: Paylode     Image: Paylode     Image: Paylode       Image: Paylode     Amount in     Image: Paylode     Image: Paylode     Image: Paylode       Image: Paylode     Image: Paylode     Image: Paylode     Image: Paylode     Image: Paylode       Image: Paylode     Image: Paylode     Image: Paylode     Image: Paylode     Image: Paylode       Image: Paylode     Image: Paylode     Image: Paylode     Image: Paylode     Image: Paylode       Image: Paylode     Image: Paylode     Image: Paylode     Image: Paylode     Image: Paylode       Image: Paylode     Image: Paylode     Image: Paylode                                                                                                    |  |  |  |
| 6                                        | Place your mouse over the exceptions to display its description in a pop-up message.                                                                                                    | Image: Thu 10.02       •       9:00AM       •       2:00PM         Image: Fri 10.03       •       9:00AM       •       2:00PM         Image: Image: Fri 10.03       •       9:00AM       •       2:00PM         Image: Image: Imag |  |  |  |

| Visual indicator                                           | Description                                           |
|------------------------------------------------------------|-------------------------------------------------------|
| Blue border                                                | An excused absence for the day                        |
| Red bordered date                                          | An unexcused absence for that day                     |
| Red border                                                 | An exception, such as a late punch or an early punch  |
| Solid red                                                  | A missed in punch or missed out punch                 |
| Purple text                                                | A transaction that was added by the application       |
| Orange and yellow comment icon in the top corner of a cell | One or more comments are attached to the transaction. |

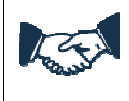

#### **Business process**

Managers are responsible for ensuring appropriate disciplinary action in cases of inappropriate, unexcused absences, no-call/no show, and other abuse and excessive use of leave.

The standard pay periods begin on the 1st and 16th of each month. The Day Divide is defined in Kronos as 12:00 a.m. – Midnight. Kronos is configured to associate all punches with the IN punch. For employees' who work across the day divide, all of their punches will be associated with the date of their IN punch.

The remaining pages in this section outline steps the manager should take to resolve some common timecard exceptions. As a manager you will have access to a number of pay codes. It is your responsibility to select the correct pay code when editing timecards.

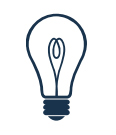

### Тір

When the page name turns orange with an asterisk next to it, the timecard contains unsaved data.

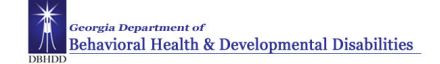

### **Adding Missed Punches**

#### Purpose

An employee might forget to punch in or out. When this happens, a solid red box appears in the missed In or Out cell. To add that punch, you click the cell and type the missed time. The application accepts multiple formats for entering punches in a timecard.

#### Example

An employee notified you that she forgot to punch out on Monday of the previous pay period. From the Reconcile Timecard Genie, access the employee's timecard and add the missing out punch on the employee's timecard for Monday of the previous pay period.

| Steps for Adding Missed Punches |                                                                                                    |            |                                  |             |                      |                  |              |                  |  |
|---------------------------------|----------------------------------------------------------------------------------------------------|------------|----------------------------------|-------------|----------------------|------------------|--------------|------------------|--|
| 1                               | Access the <b>Reconcile Timecard</b> Genie.                                                                                                    |            |                                  |             |                      |                  |              |                  |  |
| 2                               | Select the specific set of employees from<br>the <b>Show</b> drop-down list. Select the<br>specific time period from the <b>Time</b><br><b>Period</b> drop-down list. |            |                                  |             |                      |                  |              |                  |  |
| 3                               | Sort the <b>Missed Punch</b> column in descending order.                                                                                                    |            |                                  |             |                      |                  |              |                  |  |
| 4                               | Click the name of employee(s) who have<br>a check mark in the Missed Punch<br>column and access their timecard(s).                                                    | Save       | Actions                          | Punch ▼ Ame | ount ▼ Con<br>Amount | nment▼ Aj        | oprovals ▼ R | eports ▼<br>Out  |  |
| 5                               | Click the <b>In</b> or <b>Out</b> punch cell containing the missed punch exception.                                                                                   |            | Sun 3/09<br>Mon 3/10<br>Tue 3/11 | •<br>•      |                      | 8:59AM<br>8:57AM | +<br>+<br>+  | 2:00PM           |  |
| 6                               | Enter the missing times using an acceptable format.                                                                                                    | × ±<br>× ± | Wed 3/12<br>Thu 3/13             | •<br>•      |                      | 8:59AM<br>9:00AM | -<br>-       | 2:01PM<br>2:00PM |  |
| 7                               | Click Save.                                                                                                    | × ±<br>× ± | Fri3/14<br>Sat3/15               | •           |                      | 8:59AM           | •<br>•       | 2:00PM           |  |

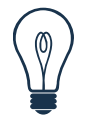

#### Тір

You can enter time using either 12-hour or 24-hour time formats. For example, you can enter 8:00 A.M to 5:00 P.M. as 0800-1700 or 8a-5p. The configuration of the system determines the default time format. You can also copy and paste shifts using Ctrl-C and Ctrl-V.

### **Refreshing and Saving Data in Timecards**

#### Purpose

When you add and modify timecard data, the application displays your edits but does not save them automatically. You must tell the application to save the data. Prior to saving your data, you can decide whether the edits are what you want.

#### Example

You have been editing the timecard of one of your employees when you realize that you entered the wrong information. Cancel the edits, edit the correct information and save it.

### **Canceling Edits**

| Steps for Refreshing and Saving Data in Timecards |                                                                                                   |                                                                                                    |  |  |  |  |
|---------------------------------------------------|---------------------------------------------------------------------------------------------------|----------------------------------------------------------------------------------------------------|--|--|--|--|
| 1                                                 | Perform one or more edits on a timecard. Notice the visual indicators that indicate unsaved data. | TIMECARD       Name & ID       Adams, Donald       101         Loaded: 2:45PM       Time Period       Week to Date       •         Save       Actions * Punch * Amount * Accruals * Comment * Approvals * Reports *                                                                                                    |  |  |  |  |
| 2                                                 | Select Actions > Refresh.                                                                         | Date     Pay Code     Amount     In     Transfer     Out     In     Transfer       Image: Start 4007     Image: Start 4007     Image: Start 4008     Image: Start 4008     I |  |  |  |  |
| 3                                                 | Do you want to cancel your changes?                                                               |                                                                                                    |  |  |  |  |
|                                                   | To cancel your changes, click Yes.                                                                |                                                                                                    |  |  |  |  |
|                                                   | To keep your changes, click <b>No</b> .                                                           |                                                                                                    |  |  |  |  |

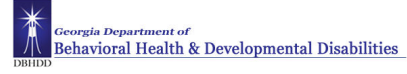

### Saving edits

| Step | os for Saving Edits                                                                                                    |                                                                                                    |              |           |        |          |        |    |      |  |
|------|----------------------------------------------------------------------------------------------------|----------------------------------------------------------------------------------------------------|--------------|-----------|--------|----------|--------|----|------|--|
| 1    | Perform one or more edits on a timecard. Notice the visual indicators that indicate unsaved data.                                          | TIMECARD       Name & ID       Adams, Donald       101         Loaded: 2:45PM       Time Period       Week to Date       ▼         Save       Actions ▼ Punch ▼ Amount ▼ Accruals ▼ Comment ▼ Approvals ▼ Reports ▼ |              |           |        |          |        |    |      |  |
|      |                                                                                                    | Date                                                                                                    | Pay Code     | Amount    | In     | Transfer | Out    | In | Tran |  |
|      |                                                                                                    | X 🕹 Sat 4/07                                                                                                    | -            |           | 8:00AM | -        | 2:00PM |    |      |  |
|      |                                                                                                    | × 🕹 Sun 4/08                                                                                                    | -            |           |        | -        | ,      |    |      |  |
|      |                                                                                                    | × 🕹 Mon 4/09                                                                                                    | -            |           |        | -        | •      |    |      |  |
|      |                                                                                                    | X 3 Tue 4/10                                                                                                    | -            |           |        | -        | •      |    |      |  |
|      |                                                                                                    | X 🕹 Wed 4/11                                                                                                    | •            |           |        | •        |        |    |      |  |
|      |                                                                                                    | 4                                                                                                    | •            |           |        | · · ·    |        | 1  |      |  |
|      |                                                                                                    |                                                                                                    |              |           |        |          |        |    |      |  |
|      |                                                                                                    | TOTALS & SCH                                                                                                    | IEDULE ACCRU | JALS AUDI | rs     |          |        |    |      |  |
|      |                                                                                                    |                                                                                                    |              |           |        |          |        |    |      |  |
| 2    | Click Save.                                                                                                    |                                                                                                    |              |           |        |          |        |    |      |  |
| 3    | Review the employee's timecard to<br>ensure that the visual indicators no<br>longer appear, validating that your<br>information was saved. |                                                                                                    |              |           |        |          |        |    |      |  |

| Visual indicator                       | Description               |
|----------------------------------------|---------------------------|
| Timecard title in orange with asterisk | Unsaved edits             |
| Red flag in the Totals & Schedule tab  | Totals are not up-to-date |

### **Attaching Comments to Punches**

#### Purpose

Comments are predefined descriptive phrases that you attach to a punch or amount to provide additional, useful information about that transaction. You can attach as many comments as needed to explain the punch or amount. You can also add free-text notes to comments for additional clarification.

*Explanation* is the only defined comment set up in Kronos at the time this manual was printed. This comment must be selected before additional text can be entered in the **Note** section. A comment should be added when punches are edited or explanation of hours is needed.

#### Example

On Monday, an employee arrived late to work because she had car problems. Add a comment to the employee's late punch as a reminder of why the employee did not work her entire shift. From the Reconcile Timecard Genie, access the employee's timecard. Then add the Explanation comment to the employee's late punch with further details in the Notes section.

| Step | Steps for Attaching Comments to Punches                                                           |                                                        |  |  |  |  |  |  |  |
|------|---------------------------------------------------------------------------------------------------|--------------------------------------------------------|--|--|--|--|--|--|--|
| 1    | In the timecard, click the cell that<br>contains the punch to which you want to<br>add a comment. | TIMECARD<br>Last Saved: 1:22PM                         |  |  |  |  |  |  |  |
| 2    | Select Comment > Add Comment.<br>Note: You can also right click in the cell                       | Time F<br>Save Actions T Punch Amount Comment Approval |  |  |  |  |  |  |  |
|      | and select Add Comment from the                                                                   | Date Pay Code Amour Add Comment →                      |  |  |  |  |  |  |  |
|      | shortcut menu.                                                                                    | X     3     Mon 6/09     →   Delete Comment>           |  |  |  |  |  |  |  |
|      |                                                                                                   | X 🕹 Tue 6/10 → Add Note>                               |  |  |  |  |  |  |  |
|      |                                                                                                   | X     4     Ved 6/11     ✓   Delete Note -=>           |  |  |  |  |  |  |  |
|      |                                                                                                   |                                                        |  |  |  |  |  |  |  |

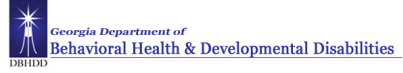

| Step | Steps for Attaching Comments to Timecards (con't.) |               |  |  |  |
|------|----------------------------------------------------|---------------|--|--|--|
| 3    | Select the Explanation comment from the list.      | 🛽 Add Comment |  |  |  |
| 4    | Enter text in the <b>Note</b> section.             | e Comments    |  |  |  |
| 5    | Click <b>OK</b> .                                  |               |  |  |  |
| 6    | Click Save.                                        |               |  |  |  |
|      |                                                    |               |  |  |  |

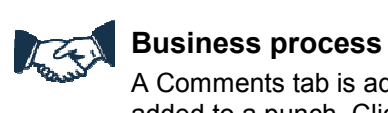

A Comments tab is added to the bottom portion of the employee's timecard when a comment is added to a punch. Click on this tab to read any comments added for the selected time period. Comments cannot be read from the timecard workspace.

### **Deleting Punches**

#### Purpose

As a rule, you should not delete punches from timecards because they represent actual times that employees started and stopped working. However, there are some exceptions to this rule. For example, an employee might punch twice when starting or ending a shift. When this occurs, you will want to delete the extra punch. The Audits tab provides a record of all timecard edits, including any punches that you delete.

#### Example

An employee reported to work on a day for which he is not scheduled for the previous pay period. He realized he was not scheduled as soon as he punched in and left the unit without punching out. While reviewing the employee's timecard, you notice the punch for the unscheduled day. From the Reconcile Timecard Genie, access the employee's timecard for the previous pay period and delete the punch for the unscheduled day.

| Steps for Deleting Punches |                                                                            |     |           |           |                |          |           |         |           |          |     |
|----------------------------|----------------------------------------------------------------------------|-----|-----------|-----------|----------------|----------|-----------|---------|-----------|----------|-----|
| 1                          | In the timecard, click the cell that contains the punch you want to delete |     | Actions 🔻 | Punch 🔻 A | mount <b>*</b> | Accruals | ▼ Comment | ▼ Appro | vals 🔻 Re | ports 🔻  |     |
|                            |                                                                            |     | Date      | Pay Code  | Amount         | In       | Transfer  | Out     | In        | Transfer | Out |
|                            |                                                                            | XB  | Sat 3/01  | -         |                |          | -         |         |           | -        |     |
|                            |                                                                            | X t | Sun 3/02  | •         |                |          | •         |         |           | -        |     |
|                            |                                                                            | XB  | Mon 3/03  | -         |                | 9:00AM   | •         | 2:00PM  | 2:03PM    | •        |     |
|                            |                                                                            |     |           | 1         |                |          |           |         |           | •        |     |
| 2                          | Press the <b>Delete</b> key on the keyboard.                               |     |           |           |                |          |           |         |           |          |     |
| 3                          | Click Save.                                                                |     |           |           |                |          |           |         |           |          |     |
|                            |                                                                            |     |           |           |                |          |           |         |           |          |     |

### Adding Pay Code Amounts to Timecards

#### Purpose

Pay codes keep track of the type of worked and non-worked time that is entered in the timecard. Examples of pay codes include: Annual Leave Taken, Overtime, Sick Leave Taken.

It is important that hours are tracked to the correct pay code so that the employee is paid correctly. There are times when you might have to edit an employee's timecard and use a pay code to track his or her worked or non-worked time; for example, when the employee calls in sick.

A number of paycodes are available for managers to add to an employee's timecard for reconciliation purposes. See the Pay Codes document for a complete listing.

Pay codes have been added to Kronos for Leave Without Pay (LWOP) and Family Medical Leave Act (FMLA). These codes are for timecard reconciliation only. The standard process of informing HR when you have an employee out on LWOP or FMLA will continue with the implementation of Kronos.

Managers are to work with their local HR/Payroll office when there is no pay code representative of the leave being taken by the employee. For example, an employee is serving on jury duty. There is no pay code for this. The employee is paid while serving. The manager will put the hours in Kronos as if the person worked and add a comment to each entry and note Court Leave.

| LEAVE CODE             | HOW TO USE IT                                                                                                    |
|------------------------|----------------------------------------------------------------------------------------------------|
| Ann Lv Taken           | Use to indicate hours used for approved annual leave                                                                                                    |
| FLSA Comp Taken        | Use to indicate hours used from accrued FLSA comp time                                                                                                    |
| GAComp Taken           | Use to indicate hours used from accrued GA Comp Time                                                                                                    |
| PersLvTaken            | Use to indicate hours used for approved Personal Leave                                                                                                    |
| SickLeaveTaken         | Use to indicate hours used for approved Sick Leave                                                                                                    |
| Holiday Deferral Taken | Use to indicate hours used from earned holiday deferral (ie<br>Employee is using unused holiday hours)                                                    |
| Scheduled Holiday      | Used to indicate a Scheduled State Holiday was taken on the actual Holiday (ie Employee did not work on that scheduled Holiday, did take the holiday off) |

#### **Common Pay Code and Leave Code Guide**

#### Acceptable formats for entering pay code amounts

| Acceptable format        | Example   | Morning/Evening time conversion |  |  |  |  |
|--------------------------|-----------|---------------------------------|--|--|--|--|
| Leading zeros (optional) | 07; 0830  | 7:00 hours; 8:30 hours          |  |  |  |  |
| Colon (required)         | 7:30; 730 | 7:30 hours; 730 hours           |  |  |  |  |
| Decimal entry (optional) | 8.5; 8:30 | 8:30 hours; 8:30 hours          |  |  |  |  |

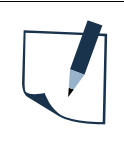

#### Note

You cannot add a pay code to a row that contains punches; you must add a separate row for the pay code transaction.

#### **Example – Hourly Timecard**

An employee was sick on Wednesday of the previous pay period. Her timecard was not updated to reflect the absence. From the Reconcile Timecard Genie, access the employee's timecard for the previous pay period. Add 8 hours of sick time to her timecard.

| Step | os for Adding Pay Code Amounts                                                                                                    | to Timecards                                                                                                    |
|------|----------------------------------------------------------------------------------------------------|----------------------------------------------------------------------------------------------------|
| 1    | Access the <b>Reconcile Timecard</b> Genie.<br>Timekeeping > Reconcile Timecard                                                                                                    | RECONCILE TIMECARD Show All Ho<br>Last Refreshed: 4:07PM The Decided Office                                                                                                    |
| 2    | Select the specific set of employees from<br>the <b>Show</b> drop-down list. Select the<br>specific time period from the <b>Time</b><br><b>Period</b> drop-down list.                                                       | Actions ▼ Punch ▼ Amount ▼ Accruals ▼ Schedule ▼ Approvals ▼ Perso       Name     2 ∧       Unexcused<br>Absence     1 ∨       Punch     Early In                                                                                                    |
| 3    | Sort the <b>Unexcused Absence</b> column in descending order.                                                                                                    | Adams, JulieImage: Constraint of the second of the second of |
| 4    | Click the names of employee(s) that<br>have a check mark in the <b>Unexcused</b><br><b>Absence</b> column and click the Timecard<br>quick link.                                                                             |                                                                                                    |
| 5    | Does the day already have punches?                                                                                                    |                                                                                                    |
|      | <ul> <li>No—On the row of the date where<br/>you want to enter the pay code<br/>amount, select the pay code from<br/>the <b>Pay Code</b> drop-down list.</li> </ul>                                                         | DatePay CodeSun 9/16Image: Sun 9/16Mon 9/17Vacation Image: Vacation Image: Vacation Image: Sun 9/18Wed 9/19Bereaveme Image: Bonus\$Thu 9/20CallbackFri 9/21Daily-OTSat 9/22DayDay Image: Double Time Image: Sun 9/23                                                                                                    |
|      | <ul> <li>Yes—On the row of the date where<br/>you want to enter pay code amount,<br/>click the <b>Insert Row</b> icon.</li> <li>On the new row, select the pay code<br/>from the <b>Pay Code</b> drop-down list.</li> </ul> | DatePay CodeAmountInTransferOutWed 9/19Image: Code of the state of the state of the st                                                               |
| 6    | Click the <b>Amount</b> cell next to the pay<br>code you selected. Enter the number of<br>hours, using an acceptable format, or<br>select one of the scheduling amount<br>options.                                          |                                                                                                    |
| 7    | Click <b>Save</b> .                                                                                                    |                                                                                                    |

#### Example – Project Timecard

An employee was in intermittent FMLA leave on Wednesday of the previous pay period. Her timecard was not updated to reflect the FMLA absence. From the Reconcile Timecard Genie access the employee's timecard for the previous pay period. Add four (4) hours of FMLA time.

| Ste | os for Adding Pay Code Amounts                                                                                                    | to Timecards                                                                                                    |
|-----|----------------------------------------------------------------------------------------------------|----------------------------------------------------------------------------------------------------|
| 1   | Access the <b>Reconcile Timecard</b> Genie.                                                                                                    |                                                                                                    |
| 2   | Select the specific set of employees from<br>the <b>Show</b> drop-down list. Select the<br>specific time period from the <b>Time</b><br><b>Period</b> drop-down list.     |                                                                                                    |
| 3   | Locate the employee you want to edit and click the <b>Timecard</b> quick link.                                                                                            |                                                                                                    |
|     | <ul> <li>Does the pay code for which you want to add hours appear in the Pay Code column?</li> <li>Yes – continue to step 6.</li> <li>No – continue to step 4.</li> </ul> | Pay Code       ×     ±       Hours Worked     ▼       ×     ±       Jury     ▼                                                                                                    |
| 4   | Click Insert Row.                                                                                                    | Hours Worked                                                                                                    |
| 5   | Click the <b>Pay Code</b> cell to display the<br>available pay code selections. Select the<br>appropriate pay code from the drown-<br>drop list.                          | Hourly Regular                                                                                                    |
| 6   | Click the <b>Date</b> cell that corresponds to<br>the appropriate pay code and enter the<br>number of hours using an acceptable<br>format.                                | X     1     Personal     V     8     V       full sched day<br>half sched day     1     1     1                                                                                                    |
| 7   | If your timecard is pre-populated with <b>Hours Worked</b> , you should delete or adjust the hours so your total for the day is correct.                                  | Week starting: Mon 10/05       Pay Code     Transfer     Mon 10/05     Tue 10/06       Image: Starting Worked <ul> <li>Image: Starting Worked</li> <li>Image: Starting Worked</li></ul> |
| 8   | Click Save.                                                                                                    |                                                                                                    |

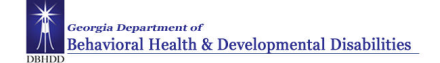

### **Holiday Pay**

#### Purpose

The designated state holidays are setup in Kronos. Scheduled holidays will be programmed into Kronos for employees for whom a schedule in Kronos exists. If no individual schedule exists for the employee, the supervisor must manually enter the holiday in the employee's timecard using the Scheduled Holiday paycode. DO NOT use the Holiday Deferral Earned (HDE) pay code for this will not charge the employee leave time but will give them additional HDE leave time.

When an employee works on a holiday, Holiday Deferral Earned hours up to eight are automatically accumulated in Kronos. The manager may schedule for the employee to use another day in the same work week as their designated holiday. The manager will add Holiday Deferral Taken pay code hours when this occurs. They do not have to wait until leave balances update in Kronos. This applies to HDE hours only.

The manager can add individually to each timecard by following the steps in the Adding Pay Code Amounts to Timecards or add to multiple timecards as outlined in the table below.

#### Example

An employee with no schedule observes the last scheduled holiday. Make the necessary corrections to her timecard.

| Step | os for Adding Holiday Pay Code A                                                                                                    | mounts to Multiple Timecards                                                                                  |  |
|------|----------------------------------------------------------------------------------------------------|----------------------------------------------------------------------------------------------------|--|
| 1    | Select My Genies>Quickfind.                                                                                                    | Timecard Schedule Reports Availability                                                                        |  |
| 2    | Select the specific set of employees from<br>the <b>Show</b> drop-down list. Select the<br>specific time period from the <b>Time</b> | QUICKFIND Name or ID Tind Time Period Current Pay Period                                                      |  |
|      | Period drop-down list.                                                                                                    | Actions * Punch * Amount Accruals * Approvals * Add => Primary latur                                          |  |
| 3    | Select Amount>Add from the menu.                                                                                                    | Delete                                                                                                    |  |
| 4    | Enter information on the Add Amount dialog box.                                                                                      | Pay Code AnnLeave  Annunt  Annunt (HH.hh)                                                                     |  |
| 5    | Click OK                                                                                                    | 'Effective Date       2/28/2011         Transfer       ✓         ✓ Stop pay from schedule         Comments => |  |
|      |                                                                                                    | OK Cancel Help                                                                                                |  |

### Adding OT and Shift Differential for Nurse Managers and above

#### Purpose

Salary exempt nurses in the below job codes will use the Project View Timecard to record their daily hours worked. On rare occasion these nurses perform clinical nursing duties and may be eligible for overtime and/or shift differential. The manager will use pay code edits to add this eligible time to the nurse's timecard.

- 71108 Nurse Infection Control
- 71112 Nurse Manager (Inpt)
- 71114 Nurse Executive (Hosp)
- 71115 Nurse Exec Assoc (Hosp)

### Note

You cannot add a pay code to a row that contains punches; you must add a separate row for the pay code transaction.

The pay codes to be used to add overtime and shift differential to the timecards for one of the above listed nurse job codes is:

- Overtime Pay OT Premium
- Nurse Shift Differential 13% NursShftOT13
- Nurse Weekend Shift Differential 5% NursWkndOT5

#### Example

A nurse manager works 6 hours of clinical nurse duties in addition to her regular 40 hours during the workweek. Add six (6) hours of overtime to the nurse's timecard.

| Step | os for Adding Pay Code Amounts                                                                                                    | to Project View Timecards                                                                          |
|------|----------------------------------------------------------------------------------------------------|----------------------------------------------------------------------------------------------------|
| 1    | Locate the employee you want to edit and click the <b>Timecard</b> quick link.                                                                                            | Timecard   Schedule   People   Reports   More 🔻                                                    |
| 2    | Select the specific time period from the <b>Time Period</b> drop-down list.                                                                                               | Name & ID       Time Period       Current Pay Period                                               |
| 3    | <ul> <li>Does the pay code for which you want to add hours appear in the Pay Code column?</li> <li>Yes - continue to step 6.</li> <li>No - continue to step 4.</li> </ul> | Week starting: Sun 7/10         Pay Code         X       Hours Work ▼         X       OT Premium ▼ |
| 4    | Click Insert Row.                                                                                                    | Hours Worked                                                                                       |

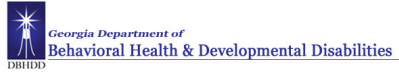

| Step | os for Adding Pay Code Amounts                                                                                                    | to Project View Timecards                                                                                                    |
|------|----------------------------------------------------------------------------------------------------|----------------------------------------------------------------------------------------------------|
| 5    | Click the <b>Pay Code</b> cell to display the<br>available pay code selections. Select the<br>appropriate pay code from the drown-<br>drop list.     | Week starting: Sun 7/10         Pay Code         X       Hours Work         X       OT Premium         NursWknd5         NursWknd0T5         OT Premium                                                                                                    |
| 6    | Click the <b>Date</b> cell that corresponds to<br>the appropriate pay code and enter the<br>number of hours using an acceptable<br>format. (enter 4) | Week starting: Sun 7/10           Pay Code         Transfer         Sun 7/10         Mon 7/11         Tue 7/12         Wed 7/13         Thu 7/14         Fri 7/15         S           Image: Sun 7 / 10         Mon 7/11         Tue 7/12         Wed 7/13         Thu 7/14         Fri 7/15         S           Image: Sun 7 / 10         Mon 7/11         Tue 7/12         Wed 7/13         Thu 7/14         Fri 7/15         S           Image: Sun 7 / 10         International states         International states         International states         S         S           Image: Sun 7 / 10         International states         International states         S         S         S           Image: Sun 7 / 10         International states         International states         International states         S         S           Image: Sun 7 / 10         International states         International states         International states         S           Image: Sun 7 / 10         International states         International states         International states         S         S           Image: Sun 7 / 10         International states         International states         International states         S         S           Image: Sun 7 / 10         Internatinterinternational states         Internation sta |
| 7    | Click Save.                                                                                                    |                                                                                                    |

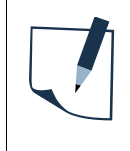

#### Note

Employees cannot edit their own timecards. For the Salary Exempt Nurses who are eligible for overtime and/or shift differential the manager will perform pay code edits to the timecards.

### Move Pay Code Amounts

#### Purpose

The manager can move pay code amounts for direct care employees who accrue FLSA Compensatory time and are eligible to be paid for these hours.

The only pay codes that a manager should move amounts for is FLSA to OT Premium. Managers are not to move State Compensatory time to OT Premium. State Compensatory (GA Comp) is never paid.

| Step | os to Move Pay Code Amounts                                                                                                    |                                                                                                    |
|------|----------------------------------------------------------------------------------------------------|----------------------------------------------------------------------------------------------------|
| 1    | Access the <b>Reconcile Timecard</b> Genie.<br>Timekeeping > Reconcile Timecard                                                                                       |                                                                                                    |
| 2    | Select the specific set of employees from<br>the <b>Show</b> drop-down list. Select the<br>specific time period from the <b>Time</b><br><b>Period</b> drop-down list. |                                                                                                    |
| 3    | Locate the employee you want to edit and click the <b>Timecard</b> quick link.                                                                                        |                                                                                                    |
|      | Locate the FLSA Comp Earned row in the Totals & Schedule tab .                                                                                                    | Account         Pay Code         Amount         Wages           441/12/6901100/4411202220/00076892         Total Paid Hours         16.0         187.04           441/12/6901100/4411202220/00076892         FLSA Comp Ea         8.0         93.52         1           441/12/6901100/4411202220/00076892         Total Vorked H         16.0         187.04         1           441/12/6901100/4411202220/00076692         REG         16.0         187.04         1                                                                                                    |
| 4    | Right –click on the FLSA Comp Earned pay code. A short-cut menu displays.                                                                                             | Account         Pay Code         Amount         Wages           441/12/6901100/4411202220/00076892         Total Paid Hours         16.0         187.04           441/12/6901100/4411202220/00076892         FLSA Comp Fa. B.0         35.2         137.04           441/12/6901100/4411202220/00076892         FLSA Comp Fa. B.0         187.04           441/12/6901100/4411202220/00076892         FLSA Comp Fa. B.0         137.04           441/12/6901100/4411202220/00076892         FLSA Comp Fa. B.0         137.04                                                                                                    |
| 5    | Select the Move option. The Move<br>Amount dialog box displays.Enter the<br>needed information.                                                                       | Move Amount       From       Pay Code       Firansfer       1441/12/89910004411202220:00076832       To       Pay Code *       Of Premium       Information       Information       Information       Information       Information       Information       Information       Information       Information       Information       Information       Information       Information       Information                                                                                                    |
| 6    | Click <b>OK.</b> A Moved Amounts tab is added to the bottom of the timecard.                                                                                          | Interview         Normality         Normality <t< td=""></t<> |
| 7    | Click Save.                                                                                                    |                                                                                                    |

### **Override Automatic Meal Deduction**

#### Purpose

Automatic Meal Deductions are amounts of time that are automatically taken out from an employee's timecard. This deduction is applicable to employees as per their pay rule, and will be based on employees IN punch time.

Rounding rules also apply to Meal Punches. The standard meal period in Kronos is 30 minutes. Kronos deducts the 30minute meal period for employees who are clocked out for more than 23 minutes. The system assumes the employee forgot to punch back in from lunch when an employee is clocked out for more than 2 hours. This signifies the start of a new shift for the employee, and the manager will need to edit the employee's timecard.

The automatic meal deduction will be taken if the employee does not take a lunch or works exactly 4 hours. The manager will need to cancel the automatic meal deduction when this occurs.

A 30-minute automatic meal deduction will be applied to each scheduled work day after the employee has worked 4 hours and has not punched out for lunch. If the employee punches for the meal, the automatic meal deduction will be overridden. Long Shifts do not cancel Automatic Meal Deductions.

Managers are responsible for insuring that employees are managing their work time and non-work time appropriately. Because of the rounding feature in Kronos, it is particularly critical that employees take their designated meal periods, and clock in and out if they do not have an established automatic meal deduction. Managers are responsible for monitoring their employees' and must address disciplinary issues appropriately if needed. It is recognized that not all employees have a 30-minute meal period. Some employees have 45 minute or 60 minute designated meal periods. All employees need to adhere to their designated meal period and punch in and out as appropriate.

| Job Code | Classification | Job Title                  | Old Job Title                    |
|----------|----------------|----------------------------|----------------------------------|
| 70833    | SS             | Health Aide (WL)           | Health Services Technician 1 I/S |
| 70834    | SS             | Health Aide (AL)           | Health Services Technician 2 I/S |
| 70807    | SS             | Health Aide (WL)           | Forensic Services Technician 1   |
| 70808    | SS             | Health Aide (AL)           | Forensic Services Technician 2   |
| 70815    | SS             | Health Aide (SP)           | MH/DD Shift Supervisor           |
| 71141    | SS             | Nurse Assistant (WL)       | Nursing Asst, Certified          |
| 71142    | SS             | Nurse Assistant (AL)       | Nursing Asst Lead, Certified     |
| 71109    | TS             | Lic Prac Nurse (WL)        | Nurse Licensed Practical Inpt    |
| 71113    | PS             | Registered Nurse (WL)      | Nurse (Inpatient)                |
| 71101    | PS             | Registered Nurse (SP)      | Nurse Charge (Inpatient)         |
| 70201    | SS             | Client Support Worker (WL) | Houseparent                      |
| 70981    | SS             | Client Support Worker (AL) | None                             |

The following job codes have the 30 minute automatic meal deduction:

#### Example

An eligible employee works through his designated meal period during one shift. Cancel his meal deduction for that shift.

| Step | os to Override an Automatic Meal                                                                                                    | Deduction |
|------|----------------------------------------------------------------------------------------------------|-----------|
| 1    | Access the <b>Reconcile Timecard</b> Genie.<br>Timekeeping > Reconcile Timecard                                                                                       |           |
| 2    | Select the specific set of employees from<br>the <b>Show</b> drop-down list. Select the<br>specific time period from the <b>Time</b><br><b>Period</b> drop-down list. |           |
| 3    | Locate the employee you want to edit and click the <b>Timecard</b> quick link.                                                                                        |           |

| Step | teps to Override an Automatic Meal Deduction                                                                                                    |                                                                                                    |                                                                                                    |                                                                  |                      |                                              |     |          |               |                     |                               |                                      |   |
|------|----------------------------------------------------------------------------------------------------|----------------------------------------------------------------------------------------------------|----------------------------------------------------------------------------------------------------|------------------------------------------------------------------|----------------------|----------------------------------------------|-----|----------|---------------|---------------------|-------------------------------|--------------------------------------|---|
|      | Locate the row in the timecard where the                                                                                                    | Save Actions * Punc                                                                                                    | ch * Amount * Accrua                                                                                                    | ls ▼ Comment ▼ Approvals ▼                                       | Overtime * Reports * | _                                            |     |          |               |                     |                               |                                      |   |
|      | automatic meal deduction should be                                                                                                    | Dele                                                                                                    | Pay Code                                                                                                    | Anount In                                                        | Transfer             | Out                                          | h   | Transfer | 0ut           | Shift               | Daily                         | Cunulative                           |   |
|      | overridden                                                                                                    | Sun 10/16                                                                                                    | *                                                                                                    | 0.000                                                            |                      | •<br>- 11-0104                               |     |          | •             | 0.0                 | 0.0                           | A                                    |   |
|      |                                                                                                    | 1017                                                                                                    |                                                                                                    | 23041                                                            |                      | <ul> <li>11:31PM</li> <li>11:51PM</li> </ul> |     |          |               | 8.25                | 8.25                          | 16.25                                |   |
|      |                                                                                                    | 2 2 Wed 10/19                                                                                                    |                                                                                                    | 2.59PM                                                           |                      | ▼ 11:47PM                                    |     |          |               | 8.25                | 8.25                          | 24.5                                 |   |
|      |                                                                                                    | 🔀 🛃 Thu 10/20                                                                                                    | -                                                                                                    | 3:03FM                                                           |                      | ▼ 11:44PM                                    |     |          |               | 8.75                | 8.75                          | 33.25                                |   |
|      |                                                                                                    | 📓 🛃 Fri 1021                                                                                                    | τ.                                                                                                    |                                                                  |                      | •                                            |     |          |               |                     |                               | 33.25                                |   |
|      |                                                                                                    | 📓 🛃 Set 10/22                                                                                                    |                                                                                                    | 3:05PM                                                           |                      | ▼ 11:31PM                                    |     |          | •             | 8.0                 | 8.0                           | 41.25                                |   |
|      |                                                                                                    | Sun 10/23                                                                                                    |                                                                                                    | 2:59PM                                                           |                      | ▼ 11:31PM                                    |     |          | ,             | 8.0                 | 8.0                           | 49.25                                |   |
|      |                                                                                                    | Mon 10/24                                                                                                    | •                                                                                                    | 3.04PM                                                           |                      | <ul> <li>11:30PM</li> <li>44:30PM</li> </ul> |     |          | •             | 8.0                 | 8.0                           | 57.25                                |   |
|      |                                                                                                    | Internucs                                                                                                    | •                                                                                                    | 25441                                                            |                      | ▼ 11:36PM                                    |     |          |               | an                  | 8.0                           | 65.75                                |   |
|      |                                                                                                    | 100 T020                                                                                                    | •                                                                                                    |                                                                  |                      | •                                            |     |          | · 1           |                     |                               | 000                                  |   |
| 4    | Right –click on the OUT Punch. A short-                                                                                                    | Save Actions * Punc                                                                                                    | ch * Amount * Accrua                                                                                                    | ls ▼ Comment ▼ Approvals ▼                                       | Overtime * Reports * |                                              |     |          |               |                     |                               |                                      |   |
|      | cut menu displays.                                                                                                    | Date                                                                                                    | Pay Code                                                                                                    | Anount In                                                        | Transfer             | Out                                          | h   | Transfer | Out           | Shit                | Daily                         | Cunulative                           |   |
|      |                                                                                                    | Sun 10/16                                                                                                    |                                                                                                    | 2.5534                                                           |                      | • 11-31DM                                    |     |          |               | 80                  | 80                            | 80                                   |   |
|      |                                                                                                    | C 🔮 Tue 1018                                                                                                    | •                                                                                                    | 2.59PM                                                           |                      | <ul> <li>11:52Pl Add Comm</li> </ul>         | ert |          |               | 8.25                | 8.25                          | 16.25                                |   |
|      |                                                                                                    | 📓 🛃 Wed 10/19                                                                                                    | -                                                                                                    | 2:59PM                                                           |                      | <ul> <li>▼ 11:47PL Edit Punch.</li> </ul>    |     |          | •             | 8.25                | 8.25                          | 24.5                                 |   |
|      |                                                                                                    | 🗶 🛃 Thu 1020                                                                                                    | •                                                                                                    | 3:03FM                                                           |                      | ▼ 11:44PM                                    |     |          | •             | 8.75                | 8.75                          | 33.25                                |   |
|      |                                                                                                    | M M H11021                                                                                                    | *                                                                                                    |                                                                  |                      | •                                            |     |          | •             |                     |                               | 325                                  |   |
| 5    | Select the Edit Punch option. The Edit<br>Punch dialog box displays.<br>Select AutoMealBreak from the Cancel<br>Deduction drop-down list.                                                                               | Edit Pur<br>Date<br>Time (hkmm)<br>Rounded Time<br>Time Zone<br>Override<br>Cancel Deduction<br>Exception<br>Comments                                                                                                  | I DI 7/2011<br>11:31PM<br>10/17/2011<br>10/17/2011<br>(GMT -05:C<br>4None><br>4None><br>4None><br>4None><br>4None><br>10/17/2011<br>10/17/2011<br>10/1 | 11:30PM GMT-04:00<br>00) Eastern Time (USA<br>reak<br>no comment | Canada)              | •                                            |     |          |               |                     |                               |                                      |   |
| 6    | Click <b>OK</b> .<br>When you click on another cell the<br>timecard totals will update.<br>A red border will appear around the out<br>punch. Hold mouse pointer over cell and<br>Cancel Deduction displays in a pop-up. | Save         Actions *         Pare           Date         Date         Date           E         Sun 1015         Non 1017           E         Toe 1005         Toe 1005           E         Wes 1019         Wes 1019 | ch Y Amount Y Accru<br>Pay Code<br>Y<br>Y                                                                                                    | als * Comment * Approvals<br>Amount 1<br>255PM<br>255PM<br>255PM | * Overtime * Reports | ▼<br>▼<br>▼<br>11.525H<br>↓<br>11.475H       | h   | Transfer | Uul<br>•<br>• | 8.5<br>8.25<br>8.25 | it Dei<br>8.5<br>8.25<br>8.25 | y Cumulative<br>8.5<br>16.75<br>25.0 | 1 |
| 7    | Click Save.                                                                                                    |                                                                                                    |                                                                                                    |                                                                  |                      |                                              |     |          |               |                     |                               |                                      |   |

### Marking/Unmarking Exceptions as Reviewed (hourly view timecard)

#### Purpose

Once you have reviewed an exception and resolved it to your satisfaction, you can mark the exception as having already been reviewed. The exception will remain visible in the timecard and in Genies, but will no longer display in exception reports or queries. Once marked as reviewed, a green border will appear in the cell containing the exception. Additionally, at anytime you can choose to unmark an exception as resolved.

This feature is not available on the Project View Timecards.

#### Example

On Wednesday of the previous pay period, an employee arrived late to work because she had car problems. A comment has been added to the employee's late punch as a reminder of why the employee did not work her entire shift. Now the exception needs to be marked as reviewed so that you do not re-check it again at a later date.

#### Steps for Marking and Unmarking Exceptions as Reviewed In the timecard, select the cell containing 1 the exception. 2 Do you want to mark an exception as TIMECARD reviewed, or unmark an exception as Name 8 reviewed? Last Saved: 9:47AM Time P To mark an exception as reviewed, select Punch > Mark As Reviewed. Amount Accruals Comment Save Actions **\*** Punch To unmark an exception as reviewed. Date In select Punch > Unmark As Reviewed. Mon 4/27 Resolve Exception 9:00AM ±. Note: You can also right click in the cell Mark as Reviewed ±, Tue 4/28 9:00AM and select these options from the Unmark as Reviewed Wed 4/29 shortcut menu. 9:45AM Review the results. 3 TIMECARD Name & Last Saved: 9:56AM Time P Punch Amount Accruals Comment Save Actions 🔻 Date Pay Code Amount In. Mon 4/27 9:00AM Tue 4/28 9:00AM E. • 9:45AM 🔋 ±, Wed 4/29 ±. Thu 4/30 9:00AM -±. Fri 5/01 9:00AM •

## **Finalizing Timecards**

### **Reviewing Time Data using the Pay Period Close Genie**

#### Purpose

The Pay Period Close genie helps you to identify timecard discrepancies at the end of a pay period so that you can perform any final edits. You must correct any exceptions before time data is signed off by HR/Payroll and timecards are locked. Otherwise employees may not get paid correctly for that pay period.

### The main areas of the Pay Period Close Genie

| PAY PERIOD C<br>Last Refreshed: 10:0 | LOSE<br>7PM          |                     | Show<br>Time Pe | All Home<br>eriod Previous P | ay Period                | •                    | Edit<br>Refresh  |
|--------------------------------------|----------------------|---------------------|-----------------|------------------------------|--------------------------|----------------------|------------------|
| Actions 🔻                            |                      |                     |                 |                              |                          |                      |                  |
| Name                                 | Employee<br>Approval | Manager<br>Approval | Signed<br>Off   | Missed 2∇<br>Punch           | Unexcused 1 V<br>Absence | Expected<br>PP Hours | Total Hours Paid |
| JOHNSON, EMILY                       |                      |                     |                 |                              | ~                        | 0:00                 | 32:15            |
| CARPENTER, JILL                      |                      |                     |                 | ~                            |                          | 0:00                 | 34:15            |
| SANTOS, DIANA                        |                      |                     |                 | ~                            |                          | 0:00                 | 38:00            |
| BROOKS, BOB                          |                      |                     |                 |                              |                          | 0:00                 | 46:45            |

### **Approving Individual Timecards**

#### Purpose

After you finish editing your employees' timecards, you need to approve them to indicate to HR/Payroll that they are ready for processing. After you approve a timecard, the employee cannot make any edits to it unless you remove your approval.

Managers must review and approve (after making appropriate edits) every employee's timecard each pay period. The local HR/Payroll will sign-off on all timecards for the hospital. State Office HR will do a final review to ensure that all timecards for the agency are signed off.

Partial approvals result when the manager approves a day or part of a pay period for an employee *OR* when new hires start work on dates other than the 1st or 16<sup>th</sup>. These show on the Pay Period Close genie as 1(partial) in the Manager approval column. The manager will need to remove his approval (before manager approval deadline) and approve the entire pay period when only part of the pay period was previously approved. If the partial approval is due to a new hire not beginning work on the 1<sup>st</sup> or 16<sup>th</sup> then the manager will need to remind HR/Payroll. There is no way to resolve.

Local HR/Payroll nor State Office will approve timecards when the manager has failed to do so. Neither will they sign off on data that they know to be incomplete or inaccurate.

DBHDD Payroll releases the quarterly Payroll calendar with Kronos deadlines. Contact your local HR office for this information.

#### Example

An employee's timecard data has been reviewed and necessary corrections made. Approve the employee's timecard for the previous pay period.

| Step | os for Approving Individual Timecard                                                                                                    | ls                                                                                                    |
|------|----------------------------------------------------------------------------------------------------|----------------------------------------------------------------------------------------------------|
| 1    | Access a Genie, such as the Pay Period<br>Close Genie.<br>Timekeeping > Pay Period Close                                                                                                    |                                                                                                    |
| 2    | Select the specific set of employees from the <b>Show</b> drop-down list. Select the specific time period from the <b>Time Period</b> drop-down list.                                                                                                    |                                                                                                    |
| 3    | Select the employee and click the <b>Timecard</b> quick link.                                                                                                    | TIMECARD Name & ID Smith, Jack C 14<br>Loaded: 8:86AM Time Period Previous Period V                                                                                                    |
| 4    | Select Approvals > Approve.                                                                                                    | Server         Actions ➤ Punch ➤ Amount ➤ Comment ➤ Approvals         Reprevals         Reprevals         Reprevals           Image: Punch ➤ Amount ➤ Comment ➤ Approvals         Approvals         Stress         Stres         Stress         Stress |
| 5    | <ul> <li>Do you want to check the approval status on the timecard or a Genie?</li> <li>To check the approval status on a timecard, click the Sign-offs &amp; Approvals tab and review the Approval by Manager information.</li> <li>To check the approval on a Genie, access the Pay Period Close Genie, click Refresh, and review the Manager Approval column.</li> </ul> | TOTALS & SCHEDULE         ACCRUALS REPORTING PERIOD         AUDITS         SIGN-OFFS & APPROVALS           Action Taken         Date         Time         Amount         User         Start Date         End Date         Comment           Approval by Manager         3/04/2008         8:25AM         cfrost         2/25/2008         3/02/2008                                                                                                    |

### **Approving Multiple Timecards**

#### Purpose

Once you have reviewed and updated your employees' timecards, you can approve them all at once, rather than approving them individually. When you approve multiple timecards at once, use the Pay Period Close Genie to confirm that all of them are approved.

Partial approvals result when the manager approves a day or part of a pay period for an employee *OR* when new hires start work on dates other than the 1st or 16<sup>th</sup>. These show on the Pay Period Close genie as 1(partial) in the Manager approval column. The manager will need to remove his approval (before manager approval deadline) and approve the entire pay period when only part of the pay period was previously approved. If the partial approval is due to a new hire not beginning work on the 1<sup>st</sup> or 16<sup>th</sup> then the manager will need to remind HR/Payroll. There is no way to resolve.

#### Example

Final edits have been made to employees' timecards. Approve all of the employee timecards at once.

| Step | os for Approving Multiple Timecar                                                                                                    | rds                                                                                                    |
|------|----------------------------------------------------------------------------------------------------|----------------------------------------------------------------------------------------------------|
| 1    | Access a Genie, such as the Pay Period<br>Close Genie.<br>Timekeeping > Pay Period Close Genie                                                                                                    |                                                                                                    |
| 2    | Select the specific set of employees from<br>the <b>Show</b> drop-down list. Select the<br>specific time period from the <b>Time</b><br><b>Period</b> drop-down list.                                                                                                    |                                                                                                    |
| 3    | <ul> <li>Do you want to approve timecards for all employees or specific employees?</li> <li>To approve timecards for all employees in a Genie, select Actions &gt; Select All.</li> <li>To approve timecards for specific employees, hold the Ctrl key and select each employee.</li> </ul> | PAY PERIOD CLOSE       Show       All He         Last Refreshed: 8:33AM       Time Period       Previ         Actions ▼ Punch ▼ Amount ▼ Schedule ▼       Approvals       Person ▼         Actions ▼ Punch ▼ Amount ▼ Schedule ▼       Approvals       Person ▼         Name       1 ▲       Employee       Manager         Adams, Julie       Approval       Approve       igned         Adams, Julie       Approval       Approve Overtime →       Agenove Overtime →         Adams, James       Anderson, James       Approve       Anderson, James         Baker, Ginger       Approve       Approve       Approve         Billings, Thomas       Approve       Approve       Approve |
| 4    | Select Approvals > Approve.                                                                                                    | -                                                                                                    |
| 5    | Click <b>Yes</b> to confirm your approval.                                                                                                    | Workforce Central       I       Are you sure you want to Approve?                                                                                                    |

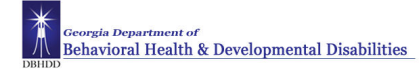

### Steps for Approving Multiple Timecards (con't.)

| E<br>a                                                                                                    | Do you want to confirm the status of your approval on a timecard or a Genie?                                                                              |                                                                                                    |                                         |                                          |                                         |                                      |                                      |         |
|----------------------------------------------------------------------------------------------------|----------------------------------------------------------------------------------------------------|----------------------------------------------------------------------------------------------------|-----------------------------------------|------------------------------------------|-----------------------------------------|--------------------------------------|--------------------------------------|---------|
| •                                                                                                    | <ul> <li>To confirm the approval status on a timecard, click the Sign-offs &amp; Approvals tab and review the Approval by Manager information.</li> </ul> | TOTALS & SCHEDULE         A           Action Taken         De           Approval by Manager         3/04/ | ACCRUALS REP<br>ate Time<br>2008 8:25AM | ORTING PE<br>Amount                      | RIOD User<br>Cfrost                     | AUDITS SI<br>Start Date<br>2/25/2008 | GN-OFFS & /<br>End Date<br>3/02/2008 | Comment |
| To confirm the approval on a Genie,<br>access the <b>Pay Period Close</b><br><b>Genie</b> , click <b>Refresh</b> , and review<br>the <b>Manager Approval</b> column |                                                                                                    | PAY PERIOD CLOSE<br>Last Refreshed: 9:53AM                                                                | ccruals ▼ Schedule ▼                    | Show E<br>Time Period P<br>Approvals ¥ P | CRH<br>revious Pay Per<br>ayroll Prep ¥ | od<br>Person *                       | ▼ Edit<br>▼ Refresh                  | ]       |
|                                                                                                    | the manager Approval column.                                                                                                    | Name + A                                                                                                  | Assigned<br>Manager                     |                                          | Employee                                |                                      | Manager<br>Annroval                  |         |
|                                                                                                    |                                                                                                    | Agane, Khadar I R                                                                                         | ouse, Elease                            |                                          | 1 ippro ron                             | 1                                    | 1 pprotos                            |         |
|                                                                                                    |                                                                                                    | Albea, Erica D B                                                                                          | artlett, Miriam D.                      |                                          |                                         |                                      |                                      |         |
|                                                                                                    |                                                                                                    | Albino, Erick J. S                                                                                        | earles, Shanta Dunnum                   |                                          |                                         |                                      |                                      |         |
|                                                                                                    |                                                                                                    | Alexander, Cynthia P D                                                                                    | iaz, Latane D                           |                                          |                                         |                                      |                                      |         |
|                                                                                                    |                                                                                                    | Alexander, Gary B. C                                                                                      | laven, Kathryn D                        |                                          |                                         | 1                                    |                                      |         |
|                                                                                                    |                                                                                                    | Alexander, Janet L. S                                                                                     | earles, Shanta Dunnum                   |                                          |                                         |                                      |                                      |         |
|                                                                                                    |                                                                                                    | Alexander, Larissa M T                                                                                    | uck, Margaret Mary                      |                                          |                                         | 1                                    |                                      |         |
|                                                                                                    |                                                                                                    | Alexander, Sandra R                                                                                       | ouse, Elease                            |                                          |                                         | 1                                    |                                      |         |
|                                                                                                    |                                                                                                    | Allen, Dorothy Delories S                                                                                 | earles, Shanta Dunnum                   |                                          |                                         |                                      |                                      |         |
|                                                                                                    |                                                                                                    | Allen, James Edward G                                                                                     | ingery, Dale M.                         |                                          |                                         | 1                                    |                                      |         |
|                                                                                                    |                                                                                                    | Ellon Jorrold I P                                                                                         | eard Hone S                             |                                          |                                         | 1                                    |                                      |         |
|                                                                                                    |                                                                                                    | Allen, serrours.                                                                                          | em al riche er                          |                                          |                                         |                                      |                                      |         |

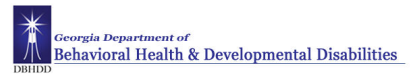

### **Removing Your Timecard Approvals**

#### Purpose

After you approve one or more employees' timecards, they are no longer editable. If the need arises you can remove your approval through the manager approval deadline. After you remove your approval, you can make the necessary timecard edits and then reapprove them. Only the approving manager can remove his approval. 2 Peachtree HR/Payroll staff cannot remove a manager's approval.

There are No Historical Edits in Kronos Once the manager approval deadline has passed, any changes to time or leave will need to be entered into PeopleSoft.

The PeopleSoft Record is the official record of accuracy. When time and leave must be entered directly into PeopleSoft, Kronos will not reflect the accurate record. It is recommended to review both Kronos and PeopleSoft data when conducting research on an employee's time and leave.

#### Example

An employee forgot to enter four hours of sick time for Wednesday of the previous week. You have already approved the employee's timecard. You need to remove your approval, add four hours of sick time for that Wednesday, and then reapprove the timecard for that day.

| Step | Steps for Removing Timecard Approvals                                                                                                    |                                                                                                    |                                                                                                    |                                                                                                    |  |
|------|----------------------------------------------------------------------------------------------------|----------------------------------------------------------------------------------------------------|----------------------------------------------------------------------------------------------------|----------------------------------------------------------------------------------------------------|--|
| 1    | Access a Genie, such as the Pay Period<br>Close Genie.<br>Timekeeping > Pay Period Close                                                                                                    |                                                                                                    |                                                                                                    |                                                                                                    |  |
| 2    | Select the specific set of employees from the <b>Show</b> drop-down list. Select the specific time period from the <b>Time Period</b> drop-down list.                                                                                                    |                                                                                                    |                                                                                                    |                                                                                                    |  |
| 3    | Select the employee.                                                                                                    |                                                                                                    |                                                                                                    |                                                                                                    |  |
| 4    | Select <b>Approvals &gt; Remove Approval</b> .                                                                                                    | PAY PERIOD CLOSE Last Refresholds 248916 Attinue * Parch * Ansunit * Accessible * None // Auton, Genry Wasser, Stear, Stear, Ste | Elsew         CCM           Ture Period         Carrent Bay Freque         Desce           Stabulation         Approval         Bayer Market         Desce           Main         Approval         Bayer Market         Service         Service           Main         Approval         Control Bayer Market         Desce         Service           Main         Approval         Control Bayer Market         Desce         Service         Service           Main         Control Bayer Market         Control Bayer Market         Service         Service | Cdc     Cdc     C |  |
| 5    | Click <b>Yes</b> to confirm that you want to remove your approval.                                                                                                    | Workforce Cent                                                                                                    | ral 🔀                                                                                                    |                                                                                                    |  |
| 6    | Confirm on a timecard that the approval is<br>removed, click the <b>Sign-offs &amp; Approvals</b><br>tab if multiple approvals have been made. If<br>there is only one approval, the <b>Sign-offs &amp;</b><br><b>Approvals</b> tab is no longer visible on the<br>timecard. | Yes No                                                                                                    | want to Remove Approval?                                                                                                    |                                                                                                    |  |

## Performing Additional Manager Tasks

### **Approving Time-Off Requests - Inbox**

#### Purpose

Employees can submit time-off requests using My Requests link on the My Information tab. The application's internal messaging system sends these requests to your Kronos Inbox, where you can evaluate them and approve or reject them. This feature provides a consistent, easily accessible way for employees to request, as well as a quick way for managers to evaluate and respond to them.

A separate leave request must be submitted for each day or portion of a day an employee is requesting leave. Even if the dates are consecutive. The manager must approve each individual leave request-- i.e.: employee requesting Monday through Friday off must submit 5 separate requests and manager must approve 5 separate requests.

In situations of FMLA, and the concurrent use of available accrued leave, the manager will populate the employee's timecard, rather than employee completing and manager approving requests for every individual day. Managers must understand it is critical that they enter these edits, or leave will not be charged and will result in overpayment...as with any leave edit situation.

PeopleSoft is the official system of record for leave balances. Leave balances in Kronos are updated twice a month on the night of the 7th and the 22nd so there is about a 7-day lag in Kronos leave balance totals. Employees cannot request leave for projected balances in PeopleSoft. They can only request what is in Kronos balances until the next update.

Since leave usage entered in Kronos is dependent on timing to post to PeopleSoft, leave keepers will need to continue maintaining leave cards on employees. These cards will be critical in reconciliation of leave.

Email messages are sent to the manager and employee when leave is requested and approved/denied. The messages are sent to the email address setup in PeopleSoft Self-Service. The employee must add/change their email address in PeopleSoft: Self-Service. No updates are made in Kronos.

#### Example

An employee submits a request for time off on a day when she is scheduled to work. Review the Time Off Request form and approve the request.

| Step | Steps for Approving/Denying Time Off Requests                         |                                                                          |  |  |  |  |
|------|-----------------------------------------------------------------------|--------------------------------------------------------------------------|--|--|--|--|
| 1    | Access the Inbox.<br>General > Inbox                                  | INBOX<br>Last Refreshed: 9:19 AM                                         |  |  |  |  |
| 2    | Select General > Inbox > Messages<br>– pending requests should appear | TASKS     MESSAGES       New     Open     Reply       Delete     Refresh |  |  |  |  |
| 3    | Highlight the selected request – click<br>'open'                      |                                                                          |  |  |  |  |

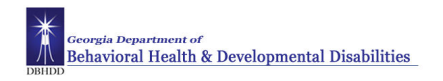

| Step | os for Approving/Denying Time                                                                                                    | Off Requests                                                                                                    |  |  |
|------|----------------------------------------------------------------------------------------------------|----------------------------------------------------------------------------------------------------|--|--|
| 4    | The request should appear.<br>To reply – click 'reply' type your<br>message – click 'send' –<br>THIS DOES NOT APPROVE OR<br>PROCESS THE REQUEST                  | Message - Windows Internet Explorer         Image: https://kronos.dbhdd.ga.gov/wfc/applications/ems/html/EMSOpenMessageDialc         Image: https://kronos.dbhdd.ga.gov/wfc/applications/ems/html/EMSOpenMessageDialc         From:       Burton, Rebecca J         Subject:       Approved 06DBHDD Sick request 9/16/2011 11:30AM         Received:       9/19/2011 2:20PM (GMT-05:00) Eastern Time         Request D: RE0_6399       Name: Thornton, Queecha B.         Request for:       60BHDD Sick         Pay code:       SickLeaverTaken         Start Date:       9/16/2011         Start Time:       11:30AM         Close       Reply       Delate         Print       Help                                                                                                    |  |  |
| 5    | To process the request, select<br>'Scheduling' / Schedule Editor.<br>Change the 'show' window, if<br>necessary, to a genie that reflects<br>only your employees. | SchEDULE EDITOR           Loaded 9x2MM         Show         2Phre         Gds           Time Period         Current Schmale Period         Partweek           W Evelover         Br GROUP         Partweek           Styped, Regnest         0.00         Mon 1001         Toe 11.01         Ved 11.02         Thu 11.03           Physed, Regnest         0.00         Mon 1001         Toe 11.01         Ved 11.02         Thu 11.03           Physed, Regnest M         0.00         Annuk Taken 8.0         Annuk Taken 8.0         Annuk Taken 8.0         Annuk Taken 8.0           Doroster, Goord         0.00         Annuk Taken 8.0         Annuk Taken 8.0         Annuk 7.00         Annuk 7.00         An |  |  |
| 6    | . Select request type at bottom of<br>editor – Right-click on employee<br>request<br>Select approval level (Approved,<br>Refused, Retracted)                     | COMMENTS         Request for Al Reguests I Protocol         Bubbyce       Request For         Status       Status         Status       Status         Status <th colspan="2" s<="" td=""></th>                                                                                                    |  |  |
| 7    | You'll see the approved time post<br>on the appropriate day and the<br>totals will change accordingly.                                                           |                                                                                                    |  |  |
| 8    | Click Save & Close.                                                                                                    |                                                                                                    |  |  |
| 9    | Confirm that the employee's schedule<br>contains a pay code edit in the date<br>cells that correspond to the approved<br>time-off request.                       |                                                                                                    |  |  |
| 10   |                                                                                                    |                                                                                                    |  |  |

When checking an employee's leave balance from the Accruals tab in the timecard take note of the date in the Balance Projected Through column. The balance may reflect leave approved for future dates.

A negative leave balance reflected on the Totals & Schedule tab may be the result of managers moving too many hours between pay codes or the automatic system adjustment of leave when a work week crosses pay periods. In the latter case change the time period view to reflect the work week.

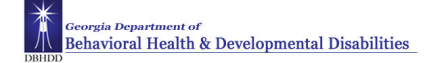

### **Deleting Approved Time Off**

*Approved* Time off requests cannot be canceled in Kronos. You must inform your manager or supervisor when you wish to cancel an approved time off request.

Removal of approved leave time is performed in the Schedule Editor. This adjustment should be made prior to the Manager Approval deadline. Any changes needed after the Manager Approval deadline will need to be processed manually through PeopleSoft.

| Step | os for Canceling/Deleting                                                                                                    | Approved Time Off                                                                                                    |
|------|----------------------------------------------------------------------------------------------------|----------------------------------------------------------------------------------------------------|
| 1    | Select <b>Schedule Editor</b> from the Scheduling tab                                                                                                    |                                                                                                    |
| 2    | Select the specific set of<br>employees from the <b>Show</b><br>drop-down list. Select the<br>specific time period from the<br><b>Time Period</b> drop-down list. | SCHEDULE EDITOR<br>Loaded: 928AM Time Period Connect Schoole Period V Defects                                                                                                    |
| 3    | Locate the employee's row<br>and click the cell in the row<br>and under the date that<br>contains the leave you want to<br>delete.                                | Difference         Bit CROUP           Difference         Bit CROUP           Difference         Statistics         Page Cade × Accrual Amount ¥ View ¥           Name         1/         Class         Mon 10/01         Tue 11/01         Ved 11/02         Thu 11/03           Orneys         Region         0         Mon 10/01         Tue 11/01         Ved 11/02         Thu 11/03           Orneys         Region         0         Ann Ly Taken 8.0         Ann Ly Taken 8.0         Ann Ly Taken 8.0           Observation         0.00         Common Cantha V         0.00         Common Cantha V |
| 4    | Select Actions > Cut.                                                                                                    | Requests         0.00         0         0         0         0         0         0         0         0         0         0         0         0         0         0         0         0         0         0         0         0         0         0         0         0         0         0         0         0         0         0         0         0         0         0         0         0         0         0         0         0         0         0         0         0         0         0         0         0         0         0         0         0         0         0         0         0         0         0         0         0         0         0         0         0         0         0         0         0         0         0         0         0         0         0         0         0         0         0         0         0         0         0         0         0         0         0         0         0         0         0         0         0         0         0         0         0         0         0         0         0         0         0         0         0 <th< th=""></th<>                                                                                                    |
|      |                                                                                                    | Request for         Al Requests         Nature         Result For         Stature           Stell, Parede         Regult For         Stature         Stature           Stell, Parede         OSDER/O Arruu Lave         Refracted           Organization Researce         OSDER/O Arruu Lave         Refracted           Organization Researce         OSDER/O Arruu Lave         Refracted           Organization Researce         OSDER/O Arruu Lave         Refracted           Organization Researce         OSDER/O Science         Stature           Organization Researce         OSDER/O Science         Stature           Organization Researce         OSDER/O Science         Stature           Hot, Chargony C         OSDER/O Science         Stature           View Hittory -@         Organization         Stature           Tyrons, Negret         OSDER/O Science         Stature           Tyrons, Negret         OSDER/O Arruu Lavee         Stature           Year, Vitim E         OSDER/O Arruu Lavee         Stature                                                                                                    |
| 5    | Click Save.                                                                                                    |                                                                                                    |

### **Requesting Time Off**

### Purpose

The Time Off Request form provides a consistent, easily accessible way to request time off. The form displays accrual balances so you quickly see accrued time. Kronos forwards the requests to your manager.

A separate leave request must be submitted for each day or portion of a day an employee is requesting leave. Even if the dates are consecutive. The manager must approve each individual leave request-- ie: employee requesting Monday through Friday off must submit 5 separate requests and manager must approve 5 separate requests.

PeopleSoft is the official system of record for leave balances. Leave balances in Kronos are updated twice a month on the night of the 7th and the 22nd so there is about a 7-day lag in Kronos leave balance totals. **Employees cannot request leave for projected balances in PeopleSoft.** They can only request what is in Kronos balances until the next update.

Email messages are sent to the manager and employee when leave is requested and approved/denied. The messages are sent to the email address setup in PeopleSoft Self-Service. The employee must add/change their email address in PeopleSoft: Self-Service. No updates are made in Kronos.

Blackout Times apply to time clock employees. Employees' ability to request leave or check leave balances is restricted between the hours of:

6:00 AM - 8:30 AM 2:00 PM - 4:30 PM 10:00 PM - 12:30 AM

#### Example

Your house is undergoing major repairs next Thursday and Friday and you need to take those days off. Submit a time off request for 8 hours of annual leave for next Thursday and Friday.

| Step | s for Requesting Ti                                                 |
|------|---------------------------------------------------------------------|
| 1    | Select <b>My Requests</b><br>from the <b>My</b><br>Information tab. |
| 2    | Select the type of request.                                         |
|      | displayed on the far right of the form.                             |
| 3    | Complete the form with your request.                                |

Manager/Leavekeeper Reference Guide

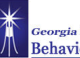

Georgia Department of Behavioral Health & Developmental Disabilities

| 4 | Click <b>Submit</b> .<br>An email notification is                                                            | Requests              |              |                | DBHDD Sick |
|---|----------------------------------------------------------------------------------------------------|-----------------------|--------------|----------------|------------|
|   | sent to your manager.                                                                                        | → My Current Requests | *Start Date  | 2/28/2011      |            |
|   | When the manager                                                                                             | → DBHDD Annual Leave  | *Start Time  |                |            |
|   | takes action on the                                                                                          | ➔ DBHDD FLSA Comp     | *Duration    |                |            |
|   | notification will be sent                                                                                    | → DBHDD Ga Comp       | *Paycode     | SickLeaveTaken |            |
|   | to you.                                                                                                    | → DBHDD PTO           | Notes        | ^              |            |
|   | Notifications are sent<br>to the email address<br>set up on your<br>PeopleSoft Self-<br>Service profile. Any | ◆ DBHDD Sick          | Submit Draft | V              |            |
|   | changes should be<br>made in PeopleSoft<br>not Kronos.                                                       |                       |              |                |            |

### **Reviewing Time Off Request**

When your manager takes action on your request for leave you will receive an email notification. You can also check the status of your requests by viewing the My Current Requests screen in Kronos.

| Step | Steps for Reviewing Time Off Request Status                                                                                            |                                                                                                    |                |                                                                                                    |                                                                                                    |                                                |                               |                                |
|------|----------------------------------------------------------------------------------------------------|----------------------------------------------------------------------------------------------------|----------------|----------------------------------------------------------------------------------------------------|----------------------------------------------------------------------------------------------------|------------------------------------------------|-------------------------------|--------------------------------|
| 1    | Select <b>My Requests</b><br>from the <b>My</b><br>Information tab.                                                                    | TIMEOFFREQUEST Show: Thornton, Queecha 8. 00091509  Referab Day Datali Legend                                                                                                    |                |                                                                                                    |                                                                                                    |                                                |                               |                                |
| 2    | Select the correct Time<br>Period for the leave<br>request.                                                                            | Time Period:         Next Day Period         Intraduction           View Width:         O         Week         Intraduction         Intraduction           R         A         Sun         Mon.         Te         Weet         The         Fe         Sun         Sun         Su                                                                                                    | an Mon Tue Wed | Thu         Fri         Sat         Sun         Mon           10         11         12         13         14 | Tue         Wed         Thu         Fri         Sat         Sun         Mon         Tu           15         16         17         18         19         20         21         22 | e Wied Thu Pri Sat Sun Mo<br>23 24 25 28 27 28 | un Tue Wed Thu Pri S<br>29 30 | at <u>s</u><br><u>November</u> |
| 3    | Review the status of<br>the leave request in<br>the <b>My Current</b><br><b>Requests</b> section of<br>the Time Off Request<br>screen. | Compared and a second and a second and | Select         | Date /<br>11/182011<br>V Apply Details I                                                                     | Hy Current Re<br>Rouss for<br>055800 Annuil Lave<br>Add Note I                                                                                                    | uvests<br>Status<br>Submited                   | Comments                      | Notes                          |

### **Canceling Time Off Request**

*Approved* Time off requests cannot be canceled in Kronos. You must inform your manager or supervisor when you wish to cancel an approved time off request.

If the request has not been approved, you can *Retract* the leave request. It is recommended that you also notify your manager.

### **Manager Delegation**

### Purpose

You can temporarily delegate your manager authority to perform your timekeeping and scheduling tasks to another manager. The other manager can perform your tasks using his own user name and password. For example, he can modify schedule shifts for absent employees, or review and approve timecards. This allows the business process to continue, even when you are not there. All edits performed are recorded and assigned to the delegated manager for audit purposes.

When a manager will not be available to approve employees' timecards and/or leave, they must delegate the responsibility to another manger. Delegation can go up to the next level manager, or to another supervisor at same level " lateral" supervisor. Delegation "down" or to a lower level supervisor should first be discussed with your HR office. All potential supervisor "delegates" must be set up in Kronos prior to initiating a delegation request. Delegates do not have to be in the same department as the delegating manager.

It is critical that the intended delegation agreement be discussed in advance between the two involved managers. This must be agreed and set up in Kronos prior to the need to delegate. The delegating manager will initiate the request in Kronos, notification will be sent to the delegate who will need to accept the request before he can access the timecards of the delegating manager. The delegation can be canceled if necessary prior to the expiration date.

HR must be contacted in any situation in which a manager fails to delegate.

#### Example

A manager will be out of the office for a week to visit other facilities. She would like to temporarily assign timekeeping tasks for her employees to her delegate. This will ensure that her employees' timecards are processed for payroll on a timely basis. Create the request for the backup coverage.

| Step | os for Requesting Backup Covera                                                                                   | ge (Delegating to Another Manager)                                                                                                    |
|------|----------------------------------------------------------------------------------------------------|----------------------------------------------------------------------------------------------------|
| 1    | Select Actions > Mgr Delegation. If<br>other delegation assignments exist, click<br>Create New Delegation.        |                                                                                                    |
| 2    | From the <b>Delegates</b> drop-down list, select the manager to whom you want to delegate your tasks.             | Create Delegation - Microsoft Internet Explorer  Existing Delegations  Nerve                                                                                                    |
| 3    | Select the <b>Start Date</b> and <b>End Date</b> to indicate when you want to delegate your tasks.                |                                                                                                    |
| 4    | There is only one role defined for DBHDD, Manager, so no selection is needed from the <b>Role</b> drop-down list. | New Delegation       * Delegate:       Clark, Freddie                                                                                                    |
| 5    | Click <b>Save &amp; Close</b> . The application<br>sends the delegation request to the other<br>manager's Inbox   | * Start Date:       Clark, Freddie<br>Davis, Rodney<br>Fryman, Christy         * End Date:       Maynard, Doris         * Role:       Department Manager-Scheduling         Save & Close       Cancel |

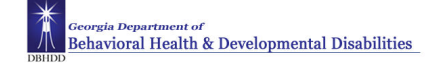

### **Canceling Delegations**

#### Purpose

Once the end date of delegation occurs, the application automatically removes the rights of the other manager to your tasks. You can end it earlier.

#### Example

You had delegated your manager tasks to another manager to end next week so that you could be out of the office. You completed your visits by Wednesday. Cancel the delegation for the remainder of the week.

| Step | Steps for Canceling Delegation to Another Manager                               |                                                                    |  |  |  |  |  |
|------|---------------------------------------------------------------------------------|--------------------------------------------------------------------|--|--|--|--|--|
| 1    | Select Actions > Mgr Delegation.                                                |                                                                    |  |  |  |  |  |
| 2    | Click Remove Existing Delegation.                                               | Existing Delegations                                               |  |  |  |  |  |
| 3    | Click Next.                                                                     | Clark, Eraddia: 09/06/2006 - 09/26/2008, Department Manager backup |  |  |  |  |  |
| 4    | Select the manager delegation that you want to cancel and click <b>Delete</b> . | Delete Cancel                                                      |  |  |  |  |  |
| 5    | Click Close.                                                                    |                                                                    |  |  |  |  |  |

### Accepting or Declining Backup Coverage Requests

#### Purpose

When another manager sends you a request to cover his or her timekeeping and scheduling tasks, the application automatically places a task in your Inbox. The delegation request specifies the start and end dates and the role you will assume. You can accept or decline the request in the application.

#### Example

Another manager is going to be away attending a conference next week. He sent you a delegation request. Review and accept/decline the request.

| Steps for Accepting/Declining Backup Coverage (Delegation) |                                                                                  |                                                                                                    |  |  |  |
|------------------------------------------------------------|----------------------------------------------------------------------------------|----------------------------------------------------------------------------------------------------|--|--|--|
| 1                                                          | Access the <b>Inbox</b> .<br>General > Inbox                                     |                                                                                                    |  |  |  |
| 2                                                          | From the <b>Tasks</b> tab, select the delegation request and click <b>Edit</b> . | Accept Delegation - Microsoft Internet Explorer                                                        |  |  |  |
| 3                                                          | In the <b>Action</b> section, accept or decline the delegation request.          | New Delegation<br>Delegator: Fryman, Christy                                                           |  |  |  |
| 4                                                          | (Optional) Enter a message to the requesting manager in the <b>Comment</b> box.  | Start Date:     8/02/2008       End Date:     8/31/2008       Role:     Department Manager-Timekeeping |  |  |  |
| 5                                                          | Click Save & Close.                                                              | Action<br>Select Action:  Accept Delegation Decline Delegation Comment: Save & Close Cancel            |  |  |  |

### Switching to Delegated Roles

#### Purpose

After you accept a delegation request, the application automatically provides you access to the tasks defined in the role profile on the specified start date. A Switch Role link appears as a quick link so that you do not have to log on as the manager who delegated the tasks to you. The link identifies which role you currently are working as.

#### Example

Another manager delegated her tasks to you this week and you are ready to perform her timekeeping tasks. Switch roles while logged on with your own user name and password.

| Steps for Switching to/from Delegated Roles |                                                                                                    |                                                                                                    |                                                                                                    |            |           |  |  |
|---------------------------------------------|----------------------------------------------------------------------------------------------------|----------------------------------------------------------------------------------------------------|----------------------------------------------------------------------------------------------------|------------|-----------|--|--|
| 1                                           | Click the <b>Switch Role</b> quick link.<br><b>Note</b> : If you do not see the Switch Role<br>link, log off and then log on again using<br>your own user name and password. | GENERAL V MY<br>Timecard   Schedule   People   Reports   My T<br>RECONCILE TIMECARD<br>Last Refreshed: 3:59PM | GENIES® - SCHEDULING - S<br>macard Switch Role: Myself<br>Show All Home<br>Time Revise (Current Pay |            |           |  |  |
| 2                                           | Click to select the manager whose tasks you will perform as his or her delegate.                                                                                             | Switch Role: Myself<br>SWITCH ROLE<br>Switch Role: Refresh                                                    | Change Password (Setup )                                                                            |            |           |  |  |
|                                             |                                                                                                    | Delegator     Myself                                                                                          | Role                                                                                                | Start Date | End Date  |  |  |
|                                             |                                                                                                    | C Fryman, Christy                                                                                             | Department Manager-Timekeeping                                                                      | 5/08/2008  | 5/24/2008 |  |  |
| 3                                           | Click Switch Role.                                                                                                    |                                                                                                    |                                                                                                    |            |           |  |  |

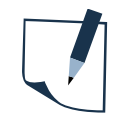

#### Note

You can use the application's functions delegated to you to perform the necessary timekeeping and/or scheduling tasks for the other manager.

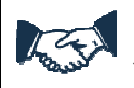

#### **Business process**

Your time and attendance related tasks should be delegated in the best interest of the department, typically to an equivalent or higher pay grade and function level manager.—Staff should not delegate time and attendance responsibilities where those responsibilities would include maintaining or approving their own or family members' time or attendance.

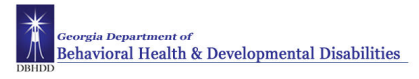

## **Adding and Maintaining Schedules**

### **Refreshing and Saving Schedule Data**

#### Purpose

When you add and modify schedule data, the application displays your edits but does not save them automatically. You must tell the application to save the data. Prior to saving your data, you can cancel your edits if necessary.

#### **Visual indicators**

When you make edits, the page name turns **orange** and an asterisk appears next to it to let you know that your data is not yet saved. After you save, the visual indicators no longer appear.

#### **Canceling edits**

The application does not save your edits until you tell it to do so. Until that time, you can remove or cancel your edits using the Refresh button. When you click Refresh, the application re-displays the most recently saved information, overwriting any of your unsaved edits.

| Step | Steps for Canceling Edits                                                                                                    |                                     |                                                                    |  |  |  |  |  |
|------|----------------------------------------------------------------------------------------------------|-------------------------------------|--------------------------------------------------------------------|--|--|--|--|--|
| 1    | Perform your edits to a schedule. Note the visual indicators that indicate unsaved data.                                                     | *SCHEDULE EDITOR<br>Loaded: 12:01PM | Show All Home   Edit Time Period Current Schedule Period   Refresh |  |  |  |  |  |
| 2    | Click <b>Refresh</b> and review the schedule information.                                                                                    |                                     |                                                                    |  |  |  |  |  |
| 3    | <ul> <li>Do you want to cancel your changes?</li> <li>To cancel your changes, click Yes.</li> <li>To keep your changes, click No.</li> </ul> |                                     |                                                                    |  |  |  |  |  |

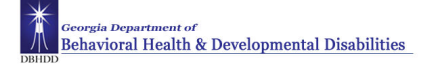

#### Saving edits

When you are satisfied with your edits, you must save them. If you close the employee's timecard, or click refresh before you save the edits, the edits will be lost, and will have to be recreated.

| Step | Steps for Saving Edits                                                                                                    |                                                    |  |  |  |  |
|------|----------------------------------------------------------------------------------------------------|----------------------------------------------------|--|--|--|--|
| 1    | Perform your edits to a schedule. Note the visual indicators that identify unsaved data.                                                   | *SCHEDULE EDITOR<br>Loaded: 12:21PM                |  |  |  |  |
| 2    | Click <b>Save</b> .                                                                                                    | BY EMPLOYEE BY GROUP Save Actions  Shift  Pay Code |  |  |  |  |
| 3    | Review the employee's schedule to<br>ensure that the visual indicators no<br>longer appear, validating that your<br>information was saved. |                                                    |  |  |  |  |

### **Creating Schedule Patterns without Pattern Templates**

#### Purpose

DBHDD will not use pattern templates but you can create a schedule pattern manually and apply it to one or more employees. The application does not save the schedule pattern, so you cannot assign it to employees later. You would need to create it manually again.

Managers, leavekeepers, and charge nurses have the ability to add and maintain schedules. The only schedules entered into Kronos are the three standard hospital shifts: 7:00 a.m. to 3:30 p.m.; 3:00 p.m. to 11:30 p.m.; 11:00 p.m. to 7:30 a.m. Managers must maintain the schedules in Kronos for staff on a standard shift. Managers will need to create the schedule for new employees.

Exceptions are 'flagged' for employees with a schedule. This assists managers in reconciling worked and non-worked hours on the timecard.

Refer to the Business Process - Important Points section for information on rounding rules.

#### Example

One of your employees is scheduled to work Monday, Wednesday and Friday from 11:00 P.M. to 7:30 A.M. Even though there is no pattern template for this schedule, you know that it is quicker to create the schedule using a schedule pattern than to schedule each day separately.

| Step | os to create a Schedule Pattern wi                                                                                                    | thout a Pattern Template                                                                                                    |
|------|----------------------------------------------------------------------------------------------------|----------------------------------------------------------------------------------------------------|
| 1    | Access the <b>Schedule Editor</b> .<br>Scheduling > Schedule Editor                                                                                                    |                                                                                                    |
| 2    | Select the specific set of employees from<br>the <b>Show</b> drop-down list. Select the<br>specific time period from the <b>Time</b><br><b>Period</b> drop-down list.         |                                                                                                    |
| 3    | Select the employee who you will<br>schedule using a pattern template. To<br>select multiple employees, hold the <b>Ctrl</b><br>key and single click each employee's<br>name. | SCHEDULE EDITOR<br>Loaded: 9:16AM                                                                                                    |
| 4    | Select Shift > Add Pattern.                                                                                                    | BY EMPLOYEE       BY GROUP         Save       Actions ▼       Shift       Pay Code ▼         Name       1▲       Tot       Add →       Edit →         Jacobs, Joseph       ▲       Edit →       Delete         Johnson, Emily       Delete       Delete         Johnson, Jean       2       Add Pattern →         Jones, Douglas       ▲       Edit Pattern →         Kilian, Jen       △       Delete Pattern →         Lussier, Rob       △       Insert Template →         McKenna, Todd       3       Append Shift →         Moore, Ann       Insert Transfer → |
| 5    | Set the <b>Recurring</b> field to the correct<br>interval, for example, days or weeks, and<br>the number of days or weeks the pattern<br>repeats.                             |                                                                                                    |

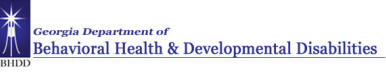

| Step | Steps to create a Schedule Pattern without a Pattern Template                                                                                                    |                                                                                                    |  |  |  |
|------|----------------------------------------------------------------------------------------------------|----------------------------------------------------------------------------------------------------|--|--|--|
| 6    | Click the cell of the each day that applies<br>to the schedule pattern. To select<br>multiple days hold the <b>Ctrl</b> key and<br>single-click the appropriate cells.       | Recurring     1     Items in rotation       No.     Sun     Mon       Tue     Wed       Thu     Fri       Sat                                                                                                    |  |  |  |
| 7    | Click Shift Editor.                                                                                                    |                                                                                                    |  |  |  |
| 8    | Enter the shift start and end times in the designated boxes and click <b>OK</b> .                                                                                            | Pattern Editor       X         Thornton, Queecha B.       Effective Dates:         • Work Start Date:       • ● Forever         • Pattern Start Date:       11/13/2011         • ● End Date       ● Weeks         Pattern Start Date:       11/13/2011         • ● End Date       ● Insert Shaft =>         No.       Sun       Mon         Tue       Vied       Thu         Frid       State         1       3p-1130p       3p-1130p         1       3p-1130p       3p-1130p                                                                                                    |  |  |  |
| 9    | From the <b>Work Start Date</b> drop-down<br>list, specify the date when the<br>employee(s) starts working the schedule<br>pattern.                                          | Effective Dates:<br>'Work Start Date: 11/20/2011 • • • Forever<br>'Pattern Start Date: 11/20/2011 • • • End Date<br>Pattern Start Date: 11/20/2011 • • • End Date<br>Recurring 1 • • Weeks Days 3p-1130p • Find Insert Shift >                                                                                                    |  |  |  |
| 10   | From the <b>Pattern Start Date</b> drop-down list, specify the date when the schedule pattern starts.                                                                        | No.     Sun     Mon     Tue     VVed     Thu     Fri     Set       Image: Lago and the state of the state of t |  |  |  |
| 11   | From the <b>End Date</b> drop-down list,<br>specify the last date the pattern is<br>effective. To have the assignment in<br>effect with no end date, select <b>Forever</b> . | Delete<br>OK Cancel Help                                                                                                    |  |  |  |
| 12   | Click <b>OK</b> and then click <b>Save</b> .                                                                                                    |                                                                                                    |  |  |  |

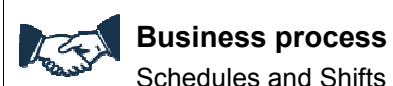

Schedules and Shifts must be consistent with existing shifts and schedules and should not be modified as ADA accommodations, modified duty, or telework without the approval of the HR manager.

### **Deleting Schedule Patterns**

When an employee no longer works one of the approved schedules the manager can delete the schedule for this employee.

#### Example

In error a schedule has been entered for a non-direct care employee. You need to delete the schedule.

| Ste | os to delete a Schedule Pattern                                                                                                    |                                                                                                    |
|-----|----------------------------------------------------------------------------------------------------|----------------------------------------------------------------------------------------------------|
| 1   | Access the <b>Schedule Editor</b> .<br>Scheduling > Schedule Editor                                                                                                   |                                                                                                    |
| 2   | Select the specific set of employees from<br>the <b>Show</b> drop-down list. Select the<br>specific time period from the <b>Time</b><br><b>Period</b> drop-down list. |                                                                                                    |
| 3   | Select the employee who you will<br>remove the schedule pattern To select<br>multiple employees, hold the <b>Ctrl</b> key<br>and single click each employee's name.   | SCHEDULE EDITOR   Loaded: 9:16AM     BY EMPLOYEE   BY GROUP   Save   Actions   Shift   Pay Code   Add -=>   Jacobs, Joseph   Johnson, Jean   2   Add Pattern -=>   Jones, Douglas   4   Edit Pattern -=>   Lussier, Rob   Insert Template -=>   Metzler, Rita   Moore, Ann |
| 4   | Select <b>Shift &gt; Delete Pattern.</b> The Delete Pattern dialog box displays.                                                                                      |                                                                                                    |
| 5   | Click the <b>Delete</b> button on the top right of the Delete Pattern dialog box.                                                                                     | Abdue, Peter Time Period: 11/05/2011 - 11/1 2/2011                                                                                                    |
| 6   | Click <b>OK</b> and then click <b>Save</b> .                                                                                                    | Petern     Oate Oate     Dec Date     Petern       1Week     901/2011     Foreer     17a - 23 dpcAce, Tue, Veed, Teu, Frij                                                                                                    |

### Adding Shifts by Inserting a Shift Template

#### Purpose

You can add a shift by entering the start and end times directly into the date cells in the Schedule Editor. Shift templates are available for the three standard hospital shifts - 7:00 a.m. to 3:30 p.m.; 3:00 p.m. to 11:30 p.m.; 11:00p.m. to 7:30 a.m. Shift templates define the start and end times of standard shifts that employees work regularly. A shift template does not include specific days or dates.

#### Example

You review your workload and notice that you need an employee to work the 3:00 P.M. to 11:30 P.M. shift on Monday of the next schedule period. You know that there is a shift template that defines the start and end times for this shift. You will insert the shift template when you schedule one of your employees to work the shift.

| Ste | Steps to add a shift using the Shift Template                                                                                                    |                       |                                                                                                    |  |  |  |
|-----|----------------------------------------------------------------------------------------------------|-----------------------|----------------------------------------------------------------------------------------------------|--|--|--|
| 1   | Access the <b>Schedule Editor</b> .<br>Scheduling > Schedule Editor                                                                                                   |                       |                                                                                                    |  |  |  |
| 2   | Select the specific set of employees from<br>the <b>Show</b> drop-down list. Select the<br>specific time period from the <b>Time</b><br><b>Period</b> drop-down list. |                       |                                                                                                    |  |  |  |
| 3   | Select the employee who you will schedule using a shift template.                                                                                                    |                       |                                                                                                    |  |  |  |
| 4   | Click the date cell that corresponds to the employee, click <b>Shift &gt; Insert Template</b> .                                                                       |                       |                                                                                                    |  |  |  |
| 5   | Select a shift template from the list.                                                                                                    | Second Shift Template | Description<br>standard first shift 7a-330p<br>standard second shift 3p-1130p<br>stendard thirid shift 11p- 733e |  |  |  |
| 6   | Click <b>OK</b> and then click <b>Save</b> .                                                                                                    |                       |                                                                                                    |  |  |  |

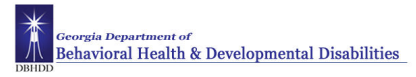

### Adding Shifts Using the Shift Editor

#### Purpose

Shifts can be added individually to an employee's schedule by entering the shift times in the Schedule Editor. Another method is to use the Shift Editor.

#### Example

On Monday of the next two schedule periods, an employee is needed to work from 3:00 p.m. to 11:30 p.m.. Use the Shift Editor to add the shift to the employee's schedule for the next two Mondays.

| Step | Steps to add a shift using the Shift Editor                                                                                                    |                                                                                                    |  |  |  |
|------|----------------------------------------------------------------------------------------------------|----------------------------------------------------------------------------------------------------|--|--|--|
| 1    | Access the <b>Schedule Editor</b> .<br>Scheduling > Schedule Editor                                                                                                    |                                                                                                    |  |  |  |
| 2    | Select the specific set of employees from<br>the <b>Show</b> drop-down list. Select the<br>specific time period from the <b>Time</b><br><b>Period</b> drop-down list.      |                                                                                                    |  |  |  |
| 3    | Locate the employee's row and click the cell in the row and under the date where you want to add a shift.                                                                  | SCHEDULE EDITOR<br>Loaded: 9:16AM                                                                                                    |  |  |  |
| 4    | Select Shift > Add.                                                                                                    | BY EMPLOYEE       BY GROUP         Save       Actions ▼       Shift       Pay Code ▼         Name       1/4       Tot       Add -⇒         Jacobs, Joseph       4       Edit -⇒       Delete         Johnson, Emily       Delete       Delete       Delete         Johnson, Jean       2       Add Pattern -⇒       Edit Pattern -⇒         Jones, Douglas       4       Edit Pattern -⇒       Edit Pattern -⇒         Kilian, Jen       4       Delete Pattern -⇒       Edit Pattern -⇒         Lussier, Rob       4       Insert Template -⇒       McKenna, Todd       3         Metzler, Rita       4       Replace Shifts -⇒       Insert Transfer -⇒         Moore, Ann       Insert Transfer -⇒       Insert Transfer -⇒ |  |  |  |
| 5    | In the Shift Editor, confirm that the correct employee's name appears in the <b>Employee</b> field and the correct scheduling date appears in the <b>Start Date</b> field. |                                                                                                    |  |  |  |

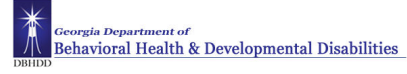

| Step | os                                                                                                    |                                                                                                    |
|------|----------------------------------------------------------------------------------------------------|----------------------------------------------------------------------------------------------------|
| 6    | Is there a shift template available for this shift assignment?                                                                                                    | Insert Shift Template                                                                                                    |
|      | <ul> <li>If a shift template is available, click<br/>Insert Shift. Select the appropriate shift<br/>and click OK. Continue to step 11.</li> <li>If no shift template is available, continue<br/>to step 7.</li> </ul> | Name         Description           First Shift         standard first shift 78-330p           Second Shift         standard second shift 3p-1130p           Third Shift         standard third shift 11p - 730a |
| 7    | From the <b>Type</b> drop-down list, select the shift type for the first segment.                                                                                                    |                                                                                                    |
|      | Transfers are only for Training hours                                                                                                    |                                                                                                    |
|      | The other options are not to be entered into Kronos.                                                                                                    |                                                                                                    |
| 8    | In the <b>Start Time</b> field, enter when the shift begins and press <b>Tab</b> .                                                                                                    |                                                                                                    |
| 9    | In the <b>End Time</b> field, enter when the shift ends and press <b>Tab</b> .                                                                                                    | Add Shift      Employee Abernathy, Jennf      Primary Job Enspecified      Insert Shift ->                                                                                                    |
| 10   | Confirm that the date in the <b>End Date</b> field is<br>correct. If the shift segment crosses a day<br>divide, you need to change the shift's end<br>date to the following day.                                      | Start Date * Type * Start Time * End Date * Sch Hrs. Details Transfer                                                                                                    |
| 11   | Confirm that the amount in the <b>Sch Hrs</b> column equals the total hours for this segment.                                                                                                    | Comments Notes Shift Label                                                                                                    |
| 12   | Do you want to add additional segments to this shift?                                                                                                    | Repeat for (D) 3<br>Delete                                                                                                    |
|      | • To add additional segments, for each additional segment, click the <b>Insert Row</b> icon and complete steps 7—13.                                                                                                  | OK fancet Help                                                                                                    |
|      | • To add no additional segments, continue to step 14.                                                                                                    |                                                                                                    |
| 13   | Enter the number of days you want to schedule this shift.                                                                                                    |                                                                                                    |
|      | Use the Repeat for (D) field on bottom right of Add Shift dialog box.                                                                                                    |                                                                                                    |
| 14   | Click <b>OK</b> and then click <b>Save</b> .                                                                                                    |                                                                                                    |

### **Editing Scheduled Shifts**

#### Purpose

When events in employees' lives occur that require them to take time off and when your workload needs vary, you will need to change employees' schedules. You need to keep the schedules accurate to reduce the number of exceptions that might appear in employee timecards.

#### Example

Your workload needs have changed on Wednesday of the next schedule period. Change an employee's schedule to reflect the changing needs.

| Steps to Edit a Shift |                                                                                                    |                                                                                                    |                                         |                                        |                     |                         |                         |       |
|-----------------------|----------------------------------------------------------------------------------------------------|----------------------------------------------------------------------------------------------------|-----------------------------------------|----------------------------------------|---------------------|-------------------------|-------------------------|-------|
| 1                     | Access the <b>Schedule Editor</b> .<br>Scheduling > Schedule Editor                                                                                                   |                                                                                                    |                                         |                                        |                     |                         |                         |       |
| 2                     | Select the specific set of employees from<br>the <b>Show</b> drop-down list. Select the<br>specific time period from the <b>Time</b><br><b>Period</b> drop-down list. |                                                                                                    |                                         |                                        |                     |                         |                         |       |
| 3                     | Locate the employee's row and click the<br>cell in the row and under the date that<br>contains the shift that you want to edit.                                       | BY EMPLOYEE<br>Save Action<br>Name 4A                                                               | BY GROUP<br>ns ▼ Shift ▼ Pay<br>Totals  | Code 🔻 Accrual Amount 🌱 1<br>Sun 10/30 | View 🔻<br>Mon 10/31 | Tue 11/01               | Wed 11/02               |       |
| 4                     | Edit shift start and/or end times and press <b>Tab</b> .                                                                                                    | Anderson, Loretta<br>Anderson, Shirley A<br>Andre, Mun Cha<br>Andrews, Lanenci<br>Applewhite, Kathe | 32.00<br>18.00<br>0.00<br>33.00<br>0.00 | 11p - 730a                             |                     | 7a - 330p<br>11p - 730a | 7a - 330p<br>11p - 730a | <br>1 |
| 5                     | Click <b>Save</b> .                                                                                                    |                                                                                                    |                                         |                                        |                     |                         |                         |       |

### **Deleting Shifts from Employees' Schedules**

#### Purpose

Employees are sometimes unable to work a scheduled shift. When this happens, you need to delete the shift from the employee's schedule to prevent the application from flagging the employee as absent without an excuse.

There are various ways to delete a shift from and employee's schedule. Below are the steps for one method.

#### Example

An hourly employee mentioned that he will be unable to work Friday of the next schedule period because he needs to attend his brother's out-of-town wedding. Access the Schedule Editor and delete the employee's schedule for Friday of the next schedule period.

| Step | os to Delete A Shift                                                                                                    |                                                                                                    |
|------|----------------------------------------------------------------------------------------------------|----------------------------------------------------------------------------------------------------|
| 1    | Access the <b>Schedule Editor</b> .<br>Scheduling > Schedule Editor                                                                                                   |                                                                                                    |
| 2    | Select the specific set of employees from<br>the <b>Show</b> drop-down list. Select the<br>specific time period from the <b>Time</b><br><b>Period</b> drop-down list. |                                                                                                    |
| 3    | Locate the employee's row and click the cell in the row and under the date that contains the shift you want to delete.                                                | SCHEDULE EDITOR<br>Loaded: 9:16AM                                                                                                    |
| 4    | Select Actions > Cut.                                                                                                    |                                                                                                    |
| 5    | Click <b>Save</b> .                                                                                                    | BY EMPLOYEE     BY GROUP       Save     Actions       Select All       Jacobs, Jos       Johnson, En       Copy       Johnson, Je       Paste       Jones, Doug       Kilian, Jen       Lock       Unlock       Print Screen       McKenna, T |

### **Transferring Hours for Partial or Entire Shifts**

#### Purpose

Each employee is assigned a default work rule. During the normal workday, all worked and non-worked hours apply to the default work rule. Occasionally, you may need to transfer the employee to another work rule for the full shift or for some part of the shift. You need to record the transfer in the application so that the right work rule is applied. You can record the transfer at a time clock or directly in the timecard.

Mangers are responsible for making appropriate decisions and for manually moving an employee from one work rule and back to another when necessary.

DBHDD will not process labor level transfers in Kronos (ex. From one unit to another). The only to be entered into Kronos is for the tracking of Training time. Managers will use the Training pay code for this time.

#### Example

On Monday of the previous pay period, an employee spent 8 hours in mandatory training. Access the employee's timecard for the previous pay period and transfer the 8 hours of worked time for Monday of the previous pay period to training.

| Steps for Transferring Hours for Entire Shifts |                                                                                                    |                                                                                                    |                                 |                         |                            |                                                                                               |                    |
|------------------------------------------------|----------------------------------------------------------------------------------------------------|----------------------------------------------------------------------------------------------------|---------------------------------|-------------------------|----------------------------|-----------------------------------------------------------------------------------------------|--------------------|
| 1                                              | Access the <b>Reconcile Timecard Genie</b> .<br>Timekeeping > Reconcile Timecard                                                                                                    |                                                                                                    |                                 |                         |                            |                                                                                               |                    |
| 2                                              | Select the specific set of employees from<br>the <b>Show</b> drop-down list. Select the<br>specific time period from the <b>Time</b><br><b>Period</b> drop-down list.                                                        |                                                                                                    |                                 |                         |                            |                                                                                               |                    |
| 3                                              | Select the employee and click the <b>Timecard</b> quick link.                                                                                                    |                                                                                                    |                                 |                         |                            |                                                                                               |                    |
| 4                                              | Click the drop-down arrow in the <b>Transfer</b> cell between the <b>In</b> and <b>Out</b> punch cells for the date you want to record the transfer.                                                                         | Save Actions ▼ Puncl                                                                                                    | h ▼ Amount ▼ Accrua<br>Pav Code | s ▼ Comment ▼<br>Amount | Approvals <b>*</b> Over    | time ▼ Reports ▼<br>Transfer                                                                  | Out                |
| 5                                              | <ul> <li>Does the labor account or work rule appear in the Transfer list?</li> <li>Yes - Select the labor account or work rule and continue to step 8.</li> <li>No - Select Search and continue to the next step.</li> </ul> | Date           X         C         Tue 11.01           X         C         Wed 11.02           X         C         Thu 11.03           X         C         Fill 11.04           X         C         S st 11.05           X         Z         S un 11.06 | ray code                        | ennount                 | 2:56PM<br>3:00PM<br>3:02PM | Sale Ser<br>Training<br>Sale Exempt Nurse SunOT<br>-/-///Sale Exempt Nurse Su<br>Search All S | 11:30PM<br>11:30PM |

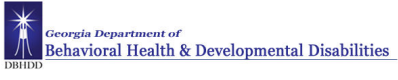

| Step | Steps for Transferring Hours for Entire Shifts                                                                                                    |                                                                                          |  |  |  |  |
|------|----------------------------------------------------------------------------------------------------|------------------------------------------------------------------------------------------|--|--|--|--|
| 6    | <ul> <li>To transfer hours to the Training<br/>work rule, select Training from the<br/>Work Rule drop-down list.</li> <li>Note: Training is the only work rule<br/>transfer that should be tracked in<br/>Kronos.</li> </ul> | Work Rule<br>Training<br>Selected Transfer<br>:441///;Training<br>OK Cancel Refresh Help |  |  |  |  |
| 7    | Click <b>OK</b> .                                                                                                    |                                                                                          |  |  |  |  |
| 8    | Click Save.                                                                                                    |                                                                                          |  |  |  |  |

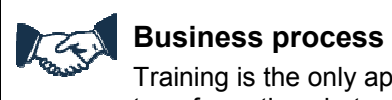

Training is the only approved Work Rule transfer. Managers have access to other work rule transfer options but are only to use for training.

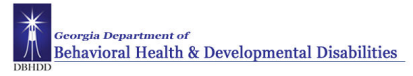

### **Reporting Issues**

#### Support Tiers

There will be two levels of support with the implementation of Kronos. Outlined below are the levels:

- 1. Tier 1 HR Contacts / Consultants
- 2. Tier 2 Systems Analyst / DBA

After thorough research, the HR Contacts / Consultants will report issues they can't resolve to the Systems Analyst. If additional levels of support are required the Systems Analyst will coordinate and follow up with the HR Contacts.

#### Submitting Issues to Tier 1 Support

Managers will use the embedded Issues Reporting form to submit issues to Tier 1 level support. Managers will send the form to the HR Contacts / Consultants with all necessary information for research and resolution.

Email is the preferred method of contact for reporting issues to Tier 1 Support. If you must call or report in person be advised that you will be asked to submit an email in regards to your issue to receive a resolution.

#### Submitting Issues to Tier 2 Support

HR Contacts / Consultants will report any issues they are not able to resolve to Tier 2 level support. A Kronos Groupwise email box has been created for Tier 1 Support to escalate issues to Tier 3 level support.

Email is also the preferred method of contact for reporting issues to Tier 2 level support. If you must call or report in person be advised that you will be asked to submit an email in regards to your issue to receive a resolution.

Only HR Contacts / Consultants are to submit issues to the Kronos Groupwise email box. Enter the name of the hospital, name of the employee and issue in the subject line of the message (ex: GRHS – Stephanie Bryant - Clock Issue).

Resolution should be received in 1-2 business days depending on issue.

Attached is the form for submission of issues.

#### Steps to complete the form:

- 1. Check the correct box with your hospital name
- 2. Fill in Reported by and Contact information for follow up \
- 3. Enter the employee's name in the Name field
- 4. Enter the employee's ID# in the EID field
- 5. Enter the Date in the Date field
- 6. Check the employee's time entry method in the Time Entry Method field
- 7. If reporting a clock issue enter the clock id# and building # in the Clock Location and Building # fields
- 8. Enter a short description in the Short Description field
- 9. Fully describe the issue in the Problem field
  - Clock Message, any other information that will assist us in resolving your issue
- 10. Save and email to support contact.

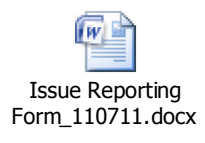